# cisco.

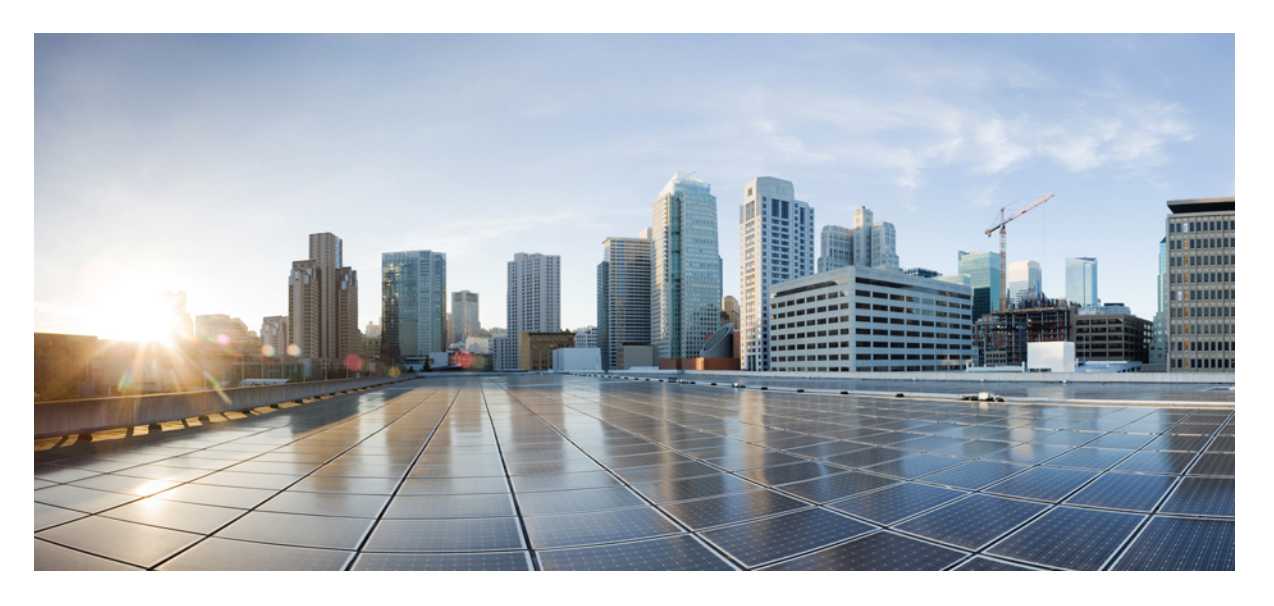

### Cisco ACI 仮想エッジインストール ガイド、リリース 1.2(1)

**初版**:2018年5月22日 最終更新:2018年5月24日

### シスコシステムズ合同会社

〒107-6227 東京都港区赤坂9-7-1 ミッドタウン・タワー http://www.cisco.com/jp お問い合わせ先:シスココンタクトセンター 0120-092-255 (フリーコール、携帯・PHS含む) 電話受付時間:平日 10:00~12:00、13:00~17:00 http://www.cisco.com/jp/go/contactcenter/ 【注意】シスコ製品をご使用になる前に、安全上の注意(www.cisco.com/jp/go/safety\_warning/)をご確認ください。本書は、米国シスコ発行ド キュメントの参考和訳です。リンク情報につきましては、日本語版掲載時点で、英語版にアップデートがあり、リンク先のページが移動/変更され ている場合がありますことをご了承ください。あくまでも参考和訳となりますので、正式な内容については米国サイトのドキュメントを参照くだ さい。また、契約等の記述については、弊社販売パートナー、または、弊社担当者にご確認ください。

THE SPECIFICATIONS AND INFORMATION REGARDING THE PRODUCTS IN THIS MANUAL ARE SUBJECT TO CHANGE WITHOUT NOTICE. ALL STATEMENTS, INFORMATION, AND RECOMMENDATIONS IN THIS MANUAL ARE BELIEVED TO BE ACCURATE BUT ARE PRESENTED WITHOUT WARRANTY OF ANY KIND, EXPRESS OR IMPLIED. USERS MUST TAKE FULL RESPONSIBILITY FOR THEIR APPLICATION OF ANY PRODUCTS.

THE SOFTWARE LICENSE AND LIMITED WARRANTY FOR THE ACCOMPANYING PRODUCT ARE SET FORTH IN THE INFORMATION PACKET THAT SHIPPED WITH THE PRODUCT AND ARE INCORPORATED HEREIN BY THIS REFERENCE. IF YOU ARE UNABLE TO LOCATE THE SOFTWARE LICENSE OR LIMITED WARRANTY, CONTACT YOUR CISCO REPRESENTATIVE FOR A COPY.

The Cisco implementation of TCP header compression is an adaptation of a program developed by the University of California, Berkeley (UCB) as part of UCB's public domain version of the UNIX operating system. All rights reserved. Copyright © 1981, Regents of the University of California.

NOTWITHSTANDING ANY OTHER WARRANTY HEREIN, ALL DOCUMENT FILES AND SOFTWARE OF THESE SUPPLIERS ARE PROVIDED "AS IS" WITH ALL FAULTS. CISCO AND THE ABOVE-NAMED SUPPLIERS DISCLAIM ALL WARRANTIES, EXPRESSED OR IMPLIED, INCLUDING, WITHOUT LIMITATION, THOSE OF MERCHANTABILITY, FITNESS FOR A PARTICULAR PURPOSE AND NONINFRINGEMENT OR ARISING FROM A COURSE OF DEALING, USAGE, OR TRADE PRACTICE.

IN NO EVENT SHALL CISCO OR ITS SUPPLIERS BE LIABLE FOR ANY INDIRECT, SPECIAL, CONSEQUENTIAL, OR INCIDENTAL DAMAGES, INCLUDING, WITHOUT LIMITATION, LOST PROFITS OR LOSS OR DAMAGE TO DATA ARISING OUT OF THE USE OR INABILITY TO USE THIS MANUAL, EVEN IF CISCO OR ITS SUPPLIERS HAVE BEEN ADVISED OF THE POSSIBILITY OF SUCH DAMAGES.

Any Internet Protocol (IP) addresses and phone numbers used in this document are not intended to be actual addresses and phone numbers. Any examples, command display output, network topology diagrams, and other figures included in the document are shown for illustrative purposes only. Any use of actual IP addresses or phone numbers in illustrative content is unintentional and coincidental.

Cisco and the Cisco logo are trademarks or registered trademarks of Cisco and/or its affiliates in the U.S. and other countries. To view a list of Cisco trademarks, go to this URL: https://www.cisco.com/go/trademarks. Third-party trademarks mentioned are the property of their respective owners. The use of the word partner does not imply a partnership relationship between Cisco and any other company. (1721R)

© 2018 Cisco Systems, Inc. All rights reserved.

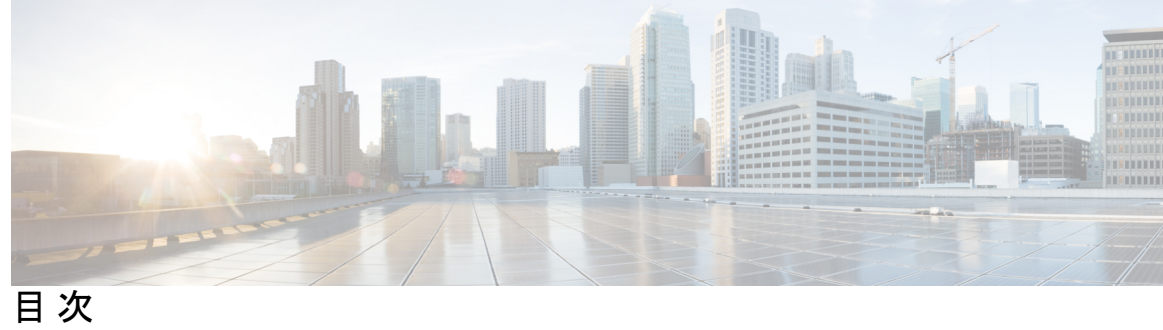

| 第 1 章 | 新機能および変更された機能に関する情報 1                                              |
|-------|--------------------------------------------------------------------|
|       | 新機能および変更された機能に関する情報 1                                              |
| 第2章   | <br>Cisco ACI Virtual Edge の概要 3                                   |
|       | About Cisco ACI Virtual Edge 3                                     |
|       | Cisco ACI Virtual Edge および VMware vCenter について 5                   |
|       | マルチポッド環境での Cisco ACI Virtual Edge 6                                |
|       | 必要なソフトウェア 7                                                        |
| 第3章   | Cisco ACI Virtual Edgeのインストール 9                                    |
|       | Cisco ACI Virtual Edge のインストールについて 9                               |
|       | Cisco ACI Virtual Edge のインストールワークフロー 10                            |
|       | Cisco ACI Virtual Edge をインストールするための前提条件 11                         |
|       | Cisco APIC の設定の構成 12                                               |
|       | vCenter ドメイン、インターフェイス、およびスイッチのプロファイルの作成 12                         |
|       | インターフェイスとスイッチのプロファイルのガイドラインと前提条件 13                                |
|       | vCenter ドメイン プロファイルのガイドラインと前提条件 14                                 |
|       | GUI を使用した vCenter ドメイン、インターフェイス、およびスイッチのプロファイルの作成 15               |
|       | ESXi ホストと PNIC を Cisco ACI Virtual Edge DVS に追加する 21               |
|       | vCenter を使用した Cisco ACI Virtual Edge のインスト - ル 22                  |
|       | Cisco ACI Virtual Edge VM の OVF ファイルを vCenter にアップロードする 22         |
|       | Cisco ACI vCenterプラグインを使用した ESXi ホストでの Cisco ACI Virtual Edge のデプロ |
|       | 1 23                                                               |

|           | VMware PowerCLI を使用した Cisco ACI Virtual Edge のインストール 25                                        |
|-----------|------------------------------------------------------------------------------------------------|
|           | VMware PowerCLLを使用した Cisco ACL Virtual Edge Cisco ACL 仮相エッジのインストール                             |
|           | 25                                                                                             |
|           | Python を使用した Cisco ACI Virtual Edge のインストール 28                                                 |
|           | Cisco ACI Virtual Edge をインストールするための Python 環境のセットアップ 29                                        |
|           | インストール Cisco ACI Virtual Edge Python を使用して 30                                                  |
|           | GUI を使用した Cisco ACI 仮想エッジ ライセンスの表示 33                                                          |
|           | インストール後の設定 34                                                                                  |
| <br>第 4 章 | <br>Cisco AV から移行するCisco ACI Virtual Edge 37                                                   |
|           | Cisco AVS から Cisco ACI Virtual Edge 移行する 37                                                    |
|           | Cisco AV から移行するための方法をCisco ACI Virtual Edge 37                                                 |
|           | Cisco AVS から Cisco ACI Virtual Edge に移行するための前提条件 40                                            |
|           | REST API を使用して Cisco AVS VMM ドメインを Cisco ACI Virtual Edge に移行する 41                             |
|           | GUI を使用して Cisco AVS VMM ドメインを Cisco ACI Virtual Edge に移行する 42                                  |
|           | Migrate from Cisco AVS to Cisco ACI Virtual Edge Using the Cisco ACI vCenter Plug-in <b>43</b> |
| 第5章       |                                                                                                |
|           | Cisco ACI Virtual Edge への VDS ドメインの移行について 47                                                   |
|           | VDS ドメインへの移行 Cisco ACI Virtual Edge GUI を使用して 48                                               |
|           | NX-OS スタイルの CLI を使用して VDS ドメインを Cisco ACI Virtual Edge へ移行する 49                                |
|           | REST API を使用して VDS ドメインを Cisco ACI Virtual Edge へ移行する 50                                       |
| 第6章       | Cisco ACI Virtual Edge のアップグレード 51                                                             |
|           | Cisco ACI 仮想エッジのアップグレードについて 51                                                                 |
|           | Cisco APIC、ファブリック スイッチ、および Cisco ACI Virtual Edge での推奨アップグレード<br>手順 52                         |
|           | Cisco ACI Virtual Edge アップグレードのワークフロー 53                                                       |
|           | Cisco ACI Virtual Edge のアップグレードのための前提条件 53                                                     |
|           | Cisco ACI Virtual Edge のアップグレード 54                                                             |
|           | Cisco ACI Virtual Edge VM OVF ファイルを VMware vCenter にアップロードする 54                                |

|       | Cisco ACI vCenterプラグインを使用した ESXi ホストでの Cisco ACI Virtual Edge のデプロ<br>イ 55               |
|-------|------------------------------------------------------------------------------------------|
| 第7章   | Cisco ACI Virtual Edge のアンインストール 57                                                      |
|       | Cisco ACI Virtual Edge のアンインストールについて 57                                                  |
|       | Cisco ACI Virtual Edge のアンインストールのワークフロー 57                                               |
|       | Cisco ACI vCenterプラグインを使用して、Cisco ACI Virtual Edge をアンインストールする<br>58                     |
|       | VMware PowerCLI を使用した Cisco ACI Virtual Edge のアンインストール 60                                |
|       | Python を使用した Cisco ACI Virtual Edge のアンインストール 60                                         |
| 付録 A: | <br>サポートされるトポロジ 61<br>直接接続 61                                                            |
|       | シスコ ファブリック エクステンダ 62                                                                     |
|       | Cisco UCS ファブリック インターコネクトでの VPC 63                                                       |
|       | Cisco Nexus 5000 および MAC ピン接続によるデュアルサイド VPC 64                                           |
|       | Cisco Nexus 5000 および VPC によるデュアルサイド VPC 65                                               |
|       | Cisco Nexus 5000 および Cisco UCS ファブリック インターコネクトを使用したシングルサイ<br>ド VPC 66                    |
|       | Cisco Nexus 5000 および Cisco UCS ファブリック インターコネクト によるデュアルサイド<br>VPC 67                      |
| 付録 B: | 作成 vCenter ドメイン、インターフェイス、およびスイッチのプロファイルの代替手順 69<br>ポート チャネル スイッチおよびインターフェイスのプロファイルの作成 69 |
|       | GUIを使用した VPC インターフェイスとスイッチ プロファイルの作成 71                                                  |
|       | GUI を使用して FEX ノードのインターフェイスとスイッチ プロファイルを作成する 73                                           |
|       | インターフェイス ポリシー グループを変更して vSwitch 側のポリシーをオーバーライドす                                          |
|       | <b>5</b> 76                                                                              |

Cisco ACI Virtual Edge の VMM ドメイン プロファイルの作成 78

I

目次

I

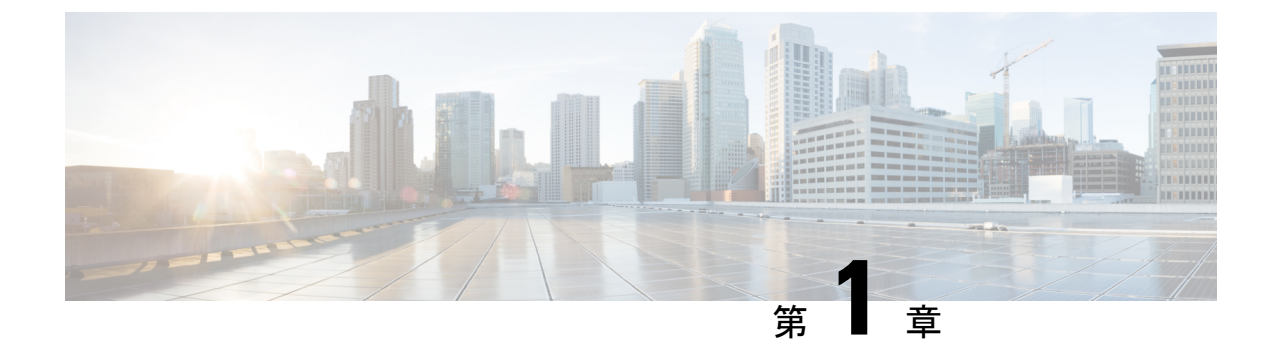

# 新機能および変更された機能に関する情報

•新機能および変更された機能に関する情報(1ページ)

## 新機能および変更された機能に関する情報

次の表は、この最新リリースまでのガイドでの主な変更点の概要を示したものです。ただし、 このリリースまでのこのガイドの変更点や新機能の中には一部、この表に記載されていないも のもあります。

| <b>Cisco ACI Virtual Edge</b><br>のバージョン | 機能                                 | 説明                                                       | 参照先                                                                  |
|-----------------------------------------|------------------------------------|----------------------------------------------------------|----------------------------------------------------------------------|
| Cisco ACI Virtual Edge<br>リリース 1.2(1)   | Cisco ACI Virtual Edge<br>ライセンスの表示 | ファブリックの Cisco<br>ACI Virtual Edge のラ<br>イセンス数を表示でき<br>ます | GUI を使用した Cisco<br>ACI 仮想エッジライセ<br>ンスの表示 (33 ペー<br>ジ) このマニュアルの<br>構成 |

I

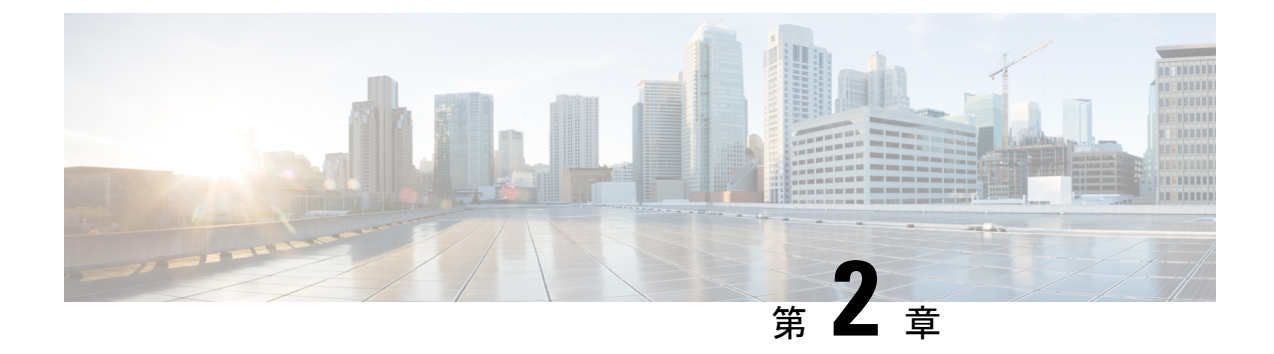

# Cisco ACI Virtual Edge の概要

この章は、次の項で構成されています。

- About Cisco ACI Virtual Edge  $(3 \sim :)$
- Cisco ACI Virtual Edge および VMware vCenter について (5 ページ)
- •マルチポッド環境での Cisco ACI Virtual Edge (6ページ)
- ・必要なソフトウェア (7ページ)

### **About Cisco ACI Virtual Edge**

Cisco APIC リリース 3.1(1) 以降では、シスコ アプリケーション セントリック インフラストラ クチャは Cisco ACI 仮想エッジをサポートします。Cisco ACI Virtual Edge は、Cisco ACI 環境向 けの次世代 Application Virtual Switch (AVS) です。Cisco ACI Virtual Edge はハイパーバイザに依 存しない分散サービス VM で、ハイパーバイザに属しているネイティブな分散仮想スイッチを 利用します。Cisco ACI Virtual Edge はユーザ スペースで動作し、仮想リーフとして機能し、 Cisco Application Policy Infrastructure Controller (APIC) によって管理されます。

Cisco AVS を使用する場合には、Cisco ACI Virtual Edge に移行することができます。VMware VDS を使用する場合には、その上で Cisco ACI Virtual Edge を実行できます。Cisco ACI Virtual Edge をカーネル スペースから分離したため、ソリューションはさまざまなハイパーバイザに 適応できます。また、単純なアップグレードも容易になります。Cisco ACI Virtual Edge はハイ パーバイザアップグレードに関連付けられていないからです。Cisco ACI 仮想エッジでは、コ ントロールプレーンの通信にOpFlexプロトコルを実装しています。トラフィックの転送では、 ローカルスイッチングおよびローカルスイッチングなしの2つのモードをサポートしていま す。

Cisco ACI Virtual Edge リリース 1.1(1a) は、VMware ハイパーバイザのみをサポートしていま す。これは、プライベート VLAN (PVLAN) モードで設定された vSphere 分散スイッチ (VDS) を活用します。

ネットワーク管理者が Cisco APIC 上で Cisco ACI Virtual Edge VMM ドメインを作成する場合に は、ドメインを、DVS 上のポート グループの PVLAN ペア関連付けで使用される一定範囲の VLAN に関連付ける必要があります。サーバ管理者の場合は、PVLAN をvCenter のポート グ ループに関連付ける必要はありません。Cisco APIC が自動的に PVLAN ペアをエンドポイント グループ (EPG) に関連付けるからです。

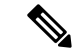

(注) Cisco APIC の EPG は、vCenter のポート グループに相当します。

### ローカル スイッチング モード

ローカル スイッチング モードでは、Cisco ACI Virtual Edge は、EPG 内のすべてのトラフィッ クをリーフを経由せずローカルに転送します。すべての EPG 間トラフィックはリーフを通じ て転送されます。このモードでは、Cisco ACI Virtual Edge は VLAN または VXLAN カプセル 化、あるいはその両方を使用してトラフィックをリーフとバックに転送できます。カプセル化 のタイプは、Cisco ACI Virtual Edge VMM ドメインの作成時に選択できます。

単一の VMM ドメインは、ローカル スイッチング モードで VLAN と VXLAN カプセル化を使用するように設定できます。

VLAN カプセル化を選択する場合は、一連の VLAN の範囲が Cisco ACI 仮想エッジによって使用可能である必要があります。これらの VLAN には、Cisco ACI Virtual Edge とリーフ間のレイ ヤ2ネットワーク内でのみ意味があるローカル スコープがあります。VXLAN カプセル化を選択する場合は、Cisco ACI Virtual Edge とリーフの間で使用できる必要があるのはインフラ VLAN のみです。これにより、設定が簡素化されます。Cisco ACI Virtual Edge と物理リーフ間に1つ 以上のスイッチがある場合に推奨されるカプセル化タイプです。

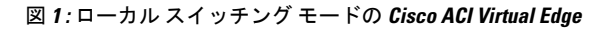

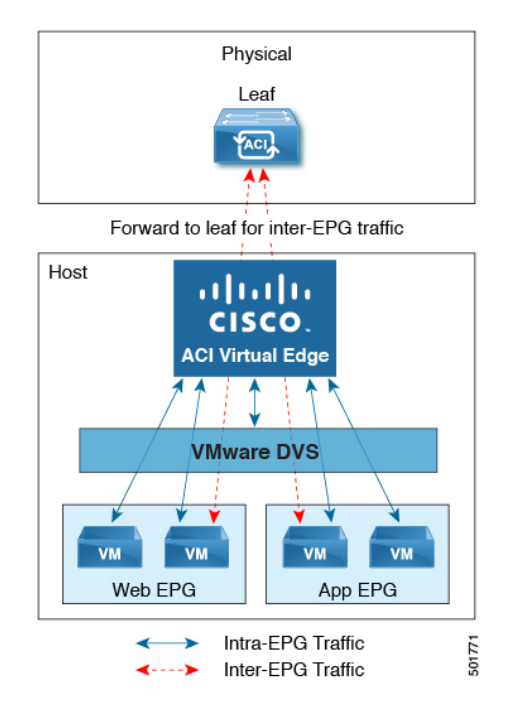

### ローカル スイッチング モードなし

ローカル スイッチング モードなしの場合、リーフはすべてのトラフィックを転送します。このモードでは、VXLAN が唯一許可されるカプセル化タイプです。

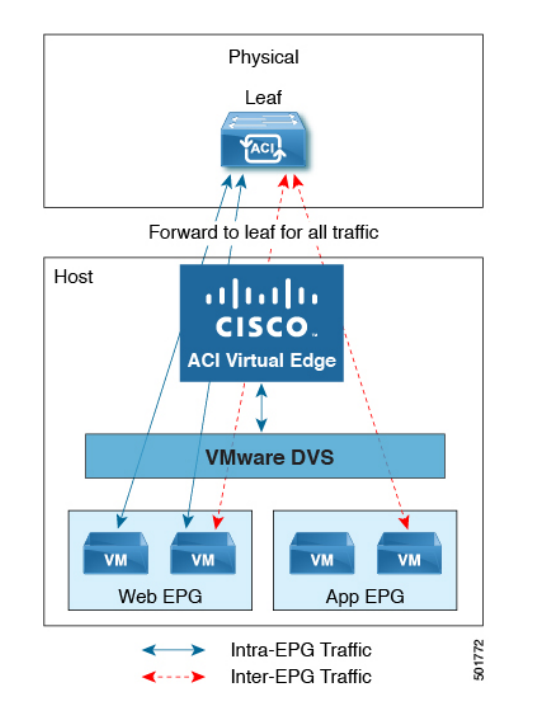

#### 図 2: ローカル スイッチングなしモードの Cisco ACI Virtual Edge

#### **Statistics Collection**

Cisco ACI Virtual Edge での統計収集はデフォルトで有効になっています。APIC GUI 内で、VM リソースの使用に関連する Cisco ACI Virtual Edge の障害が出る場合があります。

これらの障害のトラブルシューティングは VMware vCenter で行ってください。Cisco ACI はこれらの障害を VMware vCenter から受信した情報だけに基づいて生成するからです。

### **Cisco ACI Virtual Edge** および VMware vCenter について

Cisco ACI Virtual Edge は、多数の仮想ホストにまたがって広がる分散仮想スイッチです。vCenter Server により定義されるデータセンターを管理します。

Cisco ACI Virtual Edge は、Cisco Nexus スイッチなどの、イーサネット標準準拠のアップスト リーム物理アクセス レイヤ スイッチと互換性があります。Cisco ACI Virtual Edge は VMware Hardware Compatibility List (HCL) に記載されているすべてのサーバ ハードウェアと互換性が あります。

Cisco ACI Virtual Edge は、VMware 仮想インフラストラクチャ内に完全に統合される、分散仮 想スイッチ ソリューションです。このインフラストラクチャには、仮想化管理者のための VMware vCenter も含まれます。このソリューションにより、ネットワーク管理者は一貫した データセンター ネットワーク ポリシーを確立するために仮想スイッチやポート グループを設 定することができます。

次の図は、Cisco ACI Virtual Edge と Cisco APIC および VMware vCenter を含むトポロジを示しています。

図 3: Cisco ACI Virtual Edge トポロジの例

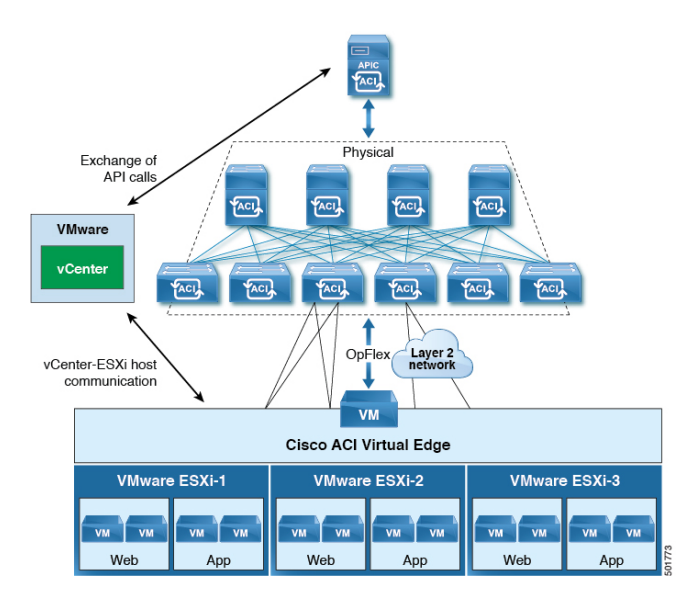

(注)

1 つの Cisco ACI ファブリックに接続された複数の vCenters がある場合、デフォルトの OUI 割 り当てではなく vCenters を展開する際には、複数の vCenters にわたる MAC アドレス割り当て スキーマにオーバーラップがないことを確認してください。オーバーラップがあると、重複し た MAC アドレスが生成される可能性があります。詳細については、VMware のマニュアルを 参照してください。

# マルチポッド環境での Cisco ACI Virtual Edge

Cisco ACI Virtual Edge はマルチポッド環境の一部である可能性があります。マルチポッド環境 はすべてのポッドに単一の Cisco APIC クラスタを使用します。そのため、すべてのポッドが 単一のファブリックとして機能します。

マルチポッド環境は、独立した制御プレーンプロトコルを有する複数のポッドで構成された、 障害耐性の高いファブリックのプロビジョニングを可能にします。また、リーフスイッチとス パイン スイッチ間のフルメッシュケーブル配線にも柔軟性があります。

Cisco ACI Virtual Edge はマルチポッド環境で動作するための追加の設定を必要としません。

マルチコード環境の詳細については、Cisco.comの次のマニュアルを参照してください。

- *Cisco Application Centric Infrastructure Fundamentals*
- *Cisco APIC Getting Started Guide*
- *Cisco APIC NX-OS Style Command-Line Interface Configuration Guide*

次の機能は、Cisco APIC 3.1(1) リリースのマルチポッドを使用した Cisco ACI Virtual Edge では サポートされていません。

- •L3マルチキャスト
- ・2 つの個別の POD に 2 つの個別の NFS を搭載したストレージ vMotion
- ・異なる POD の ERSPAN 宛先
- ・異なる POD の分散型ファイアウォール syslog サーバ

## 必要なソフトウェア

次の表に必要なソフトウェアのバージョンを示しています Cisco ACI Virtual Edge Cisco APIC、 VMware vCenter と VMware ESXi ハイパーバイザで動作します。

| コンポーネント                           | 説明                                                                                                 |
|-----------------------------------|----------------------------------------------------------------------------------------------------|
| Cisco ACI Virtual Edge ソフト<br>ウェア | Cisco ACI Virtual Edge リリース 1.1(1) で始まるはサポートされています。                                                |
| Cisco APIC                        | Cisco ACI Virtual Edge Cisco APIC リリース 3.1 (1) 以降でサ<br>ポートされます。                                    |
| VMware vCenter                    | Cisco ACI Virtual Edge は、VMware vCenter サーバのリリース<br>6.0 以降と互換性があります。                               |
| VMware vSphere のベア メタル            | Cisco ACI Virtual Edge は、VMware ESXi ハイパーバイザのリ<br>リース 6.0 以降で、Cisco APIC 用の vLeaf としてサポートさ<br>れます。 |

必要なソフトウェア

I

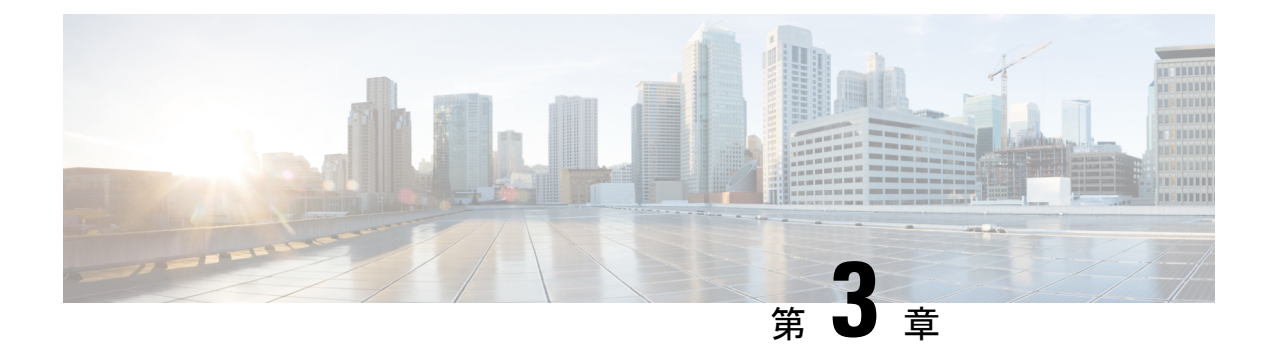

# Cisco ACI Virtual Edgeのインストール

この章では、前提条件とインストール方法を含む Cisco ACI Virtual Edge のインストールについて説明します。

- Cisco ACI Virtual Edge のインストールについて (9ページ)
- Cisco ACI Virtual Edge のインストール ワークフロー  $(10 \, \stackrel{\, \sim}{\sim} \stackrel{\, \sim}{\scriptscriptstyle \mathcal{I}})$
- Cisco ACI Virtual Edge をインストールするための前提条件 (11ページ)
- vCenter を使用した Cisco ACI Virtual Edge のインスト ル (22 ページ)
- VMware PowerCLI を使用した Cisco ACI Virtual Edge のインストール (25 ページ)
- Python を使用した Cisco ACI Virtual Edge のインストール (28 ページ)
- ・GUIを使用した Cisco ACI 仮想エッジ ライセンスの表示 (33ページ)
- ・インストール後の設定(34ページ)

### Cisco ACI Virtual Edge のインストールについて

Cisco ACI Virtual Edge のインストールは、Cisco APIC と VMware vCenter で実施される一連の タスクで構成されています。ESXi ホストを Cisco ACI Virtual Edge に展開するには、3 つの方 法のいずれかを使用することができます:

- Cisco ACI vCenter プラグイン
- VMware PowerCLI (Windows プラットフォームで)
- Python スクリプト

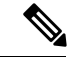

(注) Cisco ACI Virtual Edge をインストールする、またはその vApp プロパティを変更する場合には、 vSphere (シック) クライアントは使用しないでください。Cisco ACI Virtual Edge をインストー ルするには、Cisco ACI vCenter プラグイン、VMware Power CLI または Python スクリプトのみ を使用してください。Cisco ACI Virtual Edge vApp プロパティを変更するには、vSphere Web ク ライアントのみを使用してください。

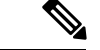

(注) ESXi ホスト上に Cisco ACI Virtual Edge VM を展開すると、OpFlex 自動的がオンラインになり ます。VMkernel ポートをインフラポートグループには割り当てないでください。これはCisco AVS の OpFlex で行われているからです。

以下のセクションでは、前提条件とインストールの方法について説明します。Cisco AVS から Cisco ACI Virtual Edge に移行する方法については、本ガイドの Cisco AV から移行するCisco ACI Virtual Edge (37 ページ) の章を参照してください。VMware VDS から Cisco ACI Virtual Edge に移行する方法については、本ガイドの VMware VDS にから移行Cisco ACI Virtual Edge (47 ページ) の章を参照してください。

(注) 同じホストに複数の Cisco ACI Virtual Edge VM をインストールすることもできますが (Cisco ACI Virtual Edge VMM ドメインごとに1つ)、ホストごとに1つの Cisco ACI Virtual Edge VM だけをインストールすることを推奨します。

# Cisco ACI Virtual Edge のインストール ワークフロー

このセクションでは、Cisco ACI Virtual Edge をインストールするのに必要な高レベルなタスク を説明します。

- Cisco Application Policy Infrastructure Controller (APIC) および vCenter のタスクを含むすべ ての前提条件を満たします。Cisco ACI Virtual Edge をインストールするための前提条件 ( 11ページ)の項を参照してください。
- Cisco.com から Cisco ACI Virtual Edge Open Virtualization Format (OVF) ファイルをダウン ロードし、vCenter コンテンツライブラリにアップロードロードします。VCenter プラグイン、vCenter 電源 CLI、または Python スクリプトを使用することができます。説明については、次のいずれかのセクションを参照してください。
  - Cisco ACI Virtual Edge VM の OVF ファイルを vCenter にアップロードする (22 ページ)
  - VMware PowerCLI を使用した Cisco ACI Virtual Edge Cisco ACI 仮想エッジのインストール (25 ページ)
  - インストール Cisco ACI Virtual Edge Python を使用して (30 ページ)
- **3.** ESXi ホストに Cisco ACI Virtual Edge を展開します。次の4つのうちいずれかの方法を使用できます。説明については、次のセクションを参照してください。
  - Cisco ACI vCenterプラグインを使用した ESXi ホストでの Cisco ACI Virtual Edge のデプ ロイ (23 ページ)

VMware PowerCLIを使用した Cisco ACI Virtual Edge Cisco ACI 仮想エッジのインストール (25 ページ)

• インストール Cisco ACI Virtual Edge Python を使用して (30 ページ)

(注)

Cisco ACI Virtual Edge はローカル データストアに導入することを推奨します。

## **Cisco ACI Virtual Edge** をインストールするための前提条件

インストールする前に、次のタスクを実行 Cisco ACI Virtual Edge:

- Cisco APIC が正しく設定されていることを確認します。参照してください、 *Cisco APIC Getting Started guide* 』 および *Cisco APIC*の基本的なコンフィギュレーション ガイド、 最初の Cisco APIC を設定する方法については、Cisco.com にします。
- ・すべてのスイッチが登録されており、Cisco ACI ファブリックが最新であることを確認します。手順については、Cisco.comの『Cisco Application Centric Infrastructure Fundamentals』 および『Cisco APIC Getting Started Guide』を参照してください。
- VCenter プラグイン内部 ACI ファブリックが登録されていることを確認します。参照して ください」vCenter を接続して、ACI ファブリックにプラグイン」この章で「Cisco ACI vCenter プラグイン」で、 Cisco ACI 仮想化ガイド.
- 新しい vCenter の VMM ドメインとインターフェイスおよびスイッチのプロファイルを作成 Cisco ACI Virtual Edge します。

これらのタスクを実行する unified 設定ウィザードを使用することをお勧めします。この ガイドのGUIを使用した vCenter ドメイン、インターフェイス、およびスイッチのプロファ イルの作成(15ページ)の手順を参照してください。ただし、別の詳細なポリシーを設 定する必要がある場合があります。If so, see the appendix 作成 vCenter ドメイン、インター フェイス、およびスイッチのプロファイルの代替手順(69ページ) in this guide.

- ・使用するには、Cisco ACI Virtual Edge 管理ツール (ACI vCenter プラグイン、VMware PowerCLI と Python スクリプト)、vCenter 6.0 を使用することを推奨します。3またはそれ 以降に更新します。
- •1 つまたは複数の ESXi ホストとその Pnic を新しいに追加 Cisco ACI Virtual Edge vCenter で vSphere Web Client を使用して仮想スイッチ (DVS) 分散型。
- ホストがすでにで実行されている Vm を分散リソーススケジューラ (DRS) クラスタに属している場合は Cisco ACI Virtual Edge を追加する前に、メンテナンスモードで、ホストを配置、Cisco ACI Virtual Edge を dvs にします。移行から、DRS をにより、メンテナンスモードで、ホストにインストールを開始する前に、他のホストに Vm、Cisco ACI Virtual Edge VM が完全に対応します。

- 場合は、ホストは、DRS クラスタに属している、Nehalem 以上、DRS クラスタの拡張 VMotion 互換性 (EVC) モードが設定されていることを確認します。
- VXLAN カプセル化を使用して Cisco ACI Virtual Edge を接続する場合、Cisco ACI ファブ リックと Cisco ACI Virtual Edge 間のパス上のすべての中間デバイスで、最大伝送単位 (MTU)の値を 1600以上に設定します。これらには FI スイッチや UCS-B などがありま す。ただし、パフォーマンスを最適化するには、MTUを、Cisco ACI ファブリックと Cisco ACI Virtual Edge 間のパス上のすべての中間デバイスがサポートする、最大サポート サイ ズに設定する必要があります。
- インストールする場合は Cisco ACI Virtual Edge、Active Directory ドメイン コントローラ とシングルサインオン接続要求を作成するホストのvCenter Serverのクロック同期、VMware PowerCLI を使用しています。展開する際に問題が発生する可能性がありますクロックが 同期されていない場合 Cisco ACI Virtual Edge VMware PowerCLI ツールを使用します。

詳細については、「ナレッジベース記事」例外を報告 SSOConnection SDK を発信: クライ アントはサーバから SOAP 障害を受信:<timestamp>が要求ライフタイム間隔に含まれてい ないので、時間が 600000 ミリ秒 (2125193) のクロック許容度を拡張」で、VMware Web サ イト</timestamp>。

### **Cisco APIC** の設定の構成

次のセクションでは、Cisco APIC で Cisco ACI Virtual Edge および VMware ESXi Hypervisor を 設定する方法について説明します。

- vCenter ドメイン、インターフェイス、およびスイッチのプロファイルの作成(12ページ)
- 2. インターフェイスとスイッチのプロファイルのガイドラインと前提条件(13ページ)
- 3. vCenter ドメイン プロファイルのガイドラインと前提条件 (14 ページ)
- **4.** GUI を使用した vCenter ドメイン、インターフェイス、およびスイッチのプロファイルの 作成 (15 ページ)

### vCenter ドメイン、インターフェイス、およびスイッチのプロファイルの作成

インストールする前に、Cisco ACI Virtual Edge、vCenter を作成する必要がありますドメイン、 インターフェイス、およびスイッチのプロファイル。Cisco APICの統合設定ウィザードで次の タスクを実行することを推奨します。このガイドの GUI を使用した vCenter ドメイン、イン ターフェイス、およびスイッチのプロファイルの作成 (15 ページ)の手順を参照してくださ い。

このタスクを実行する前に、このセクションのガイドラインを理解して、それに従う必要があります。

#### 代替手順

手順を検索できます FEX プロファイルまたは詳細なインターフェイス、スイッチ、または vCenter ドメインプロファイルを設定する場合は、作成 vCenter ドメイン、インターフェイス、 およびスイッチのプロファイルの代替手順(69ページ)このガイドで。

#### ファイアウォールの考慮事項

推奨される統合構成ウィザードを使用すると、後で変更できるファイアウォール ポリシーが Cisco APIC によって自動で作成されます。代わりに代替手順を使用してインターフェイス、ス イッチ、または vCenter ドメインのプロファイルを作成すると、ファイアウォール ポリシーを 手動で作成しなければならなくなります。指示に従っての分散型ファイアウォールのセクショ ンで、 Cisco ACI 仮想エッジ Configuration guide 』。

### インターフェイスとスイッチのプロファイルのガイドラインと前提条件

Cisco ACI Virtual Edge 用のインターフェイスとスイッチのプロファイルを作成する場合は、次のガイドラインに従って前提条件を満たしてください。

#### インターフェイスおよびスイッチのプロファイルを作成するガイドライン

Cisco ACI Virtual Edge は、ポート チャネル (PC)、仮想ポート チャネル (VPC)、MAC の固定、 および FEX インターフェイス ポリシーをサポートしています。

- リーフスイッチと Cisco ACI Virtual Edge vSphere ホスト間にレイヤ2ネットワークがある 場合は、レイヤ2ネットワークに接続されているインターフェイス上でインターフェイス ポリシーを設定します。
- 使用するリンク数とリーフ数によって、Cisco ACI Virtual Edge に対し PC または VPC ポリシーを設定する必要があるかどうかが判断できます。
  - ・リーフとESXiホスト間で複数のリンクを使用している場合は、PCポリシーを設定す る必要があります。
  - 複数のリーフと ESXi ホスト間で複数のリンクを使用している場合は、VPC ポリシー を設定する必要があります。
- •LACP ポリシーを選択するには、以下のガイドラインに従います。
  - Cisco ACI Virtual Edge (vSphere ホスト)からのアップリンクがリーフスイッチに直接接続されており、LACPチャネルプロトコルを使用するかオンにする場合は、[LACP (Active or Passive)]を選択します。
  - Cisco ACI Virtual Edge からのアップリンクがリーフスイッチに直接接続されている一 方で、LACP チャネル プロトコルを使用しない場合は、[Static Channel - Mode On] を 選択します。
  - Cisco ACI Virtual Edge からのアップリンクを1つのチャネルにまとめることができず、個別のリンクとして動作する場合は、[MAC Pinning]を選択します。

管理インターフェイスのvSwitchポートグループを選択するには、次のガイドラインに従います。

Cisco ACI Virtual Edge 管理インターフェイス用に作成した vSwitch ポート グループが、 DHCP またはe vCenter IP プールによって、少なくとも IPv4 アドレスを提供できることを 確認します。管理インターフェイス用の vSwitch ポート グループに対して、追加の IPv6 アドレスを設定することができます。ただし、IPv6 アドレスのみで設定することはできま せん。

### インターフェイスおよびスイッチ プロファイルを作成する前提条件

リーフスイッチインターフェイスがESXiハイパーバイザーに物理的に接続されていることを 確認します。または、レイヤ2デバイスを使用している場合には、リーフがレイヤ2のデバイ スに物理的に接続されていることを確認します。

### vCenter ドメイン プロファイルのガイドラインと前提条件

Cisco ACI Virtual Edge をインストールする前に、新しい vCenter ドメイン プロファイルを作成 する必要があります。既存の vCenter ドメイン プロファイルを変換することはできません。

### VMware vCenter ドメイン プロファイルの作成のガイドライン

単一のドメイン下に、複数のデータセンターとDVSエントリを作成できます。ただし、各デー タセンタに割り当てることができる Cisco ACI Virtual Edge は 1 つだけです。

VCenterおよびESXiホスト管理でIPv6が有効な場合は、VMMドメインを作成するときにIPv6 を使用できます。

### VMware vCenter ドメイン プロファイルの作成の前提条件

マルチキャスト IP アドレスプールがに十分なマルチキャスト IP アドレスがあることを確認し ます。VMware vCenter ドメインに発行する EPG の数に対応する必要があります。VMware vCenter ドメインにすでに関連付けられているマルチキャスト アドレスプールに IP アドレス をいつでも追加できます。

+分な VLAN ID があることを確認します。これを行わないと、エンドポイント グループ (EPG)上のポートがカプセル化を使用できないと報告することがあります。

vCenter がインストールおよび設定されており、インバンド/アウトオブバンド管理ネットワークを介して到達可能である必要があります。

vCenterに対する管理者/ルートのクレデンシャルが必要です。

### GUIを使用したvCenterドメイン、インターフェイス、およびスイッチのプロファイルの 作成

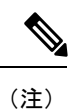

vCenter ドメインを作成する際に VMware PortGroup 名でデリミタを選択していた場合でも、この手順では使用できません。この手順では、vCenter ドメイン、インターフェイス、およびス イッチ プロファイルを設定できるようにする設定ウィザードを使用します。その代わりに、 vCenter ドメインを個別に作製する必要があります。そうすると、デリミタのオプションが Create vCenter Domain ダイアログボックスに表示されます。このガイドの手順 Cisco ACI Virtual Edge の VMM ドメイン プロファイルの作成 (78 ページ)を参照してください。

### 始める前に

vCenter ドメイン プロファイルを作成する前に、Cisco APIC でインバンド管理ネットワークを 使用して外部ネットワークへの接続を確立する必要があります。

### 手順

- ステップ1 Cisco APIC にログインします。
- ステップ2 メニューバーで、[Fabric] > [Access Policies] の順にクリックします。
- **ステップ3** [Policies] ナビゲーション ウィンドウで、[Switch Policies] を右クリックして [Configure Interfaces, PC, and VPC] をクリックします。
- **ステップ4** Configure Interfaces, PC, and VPC ダイアログボックスで、 Configured Switch Interfaces を展開し、緑色の+アイコンをクリックして、以下の手順に従います:
  - a) [Select Switches to Configure Interfaces] エリアで [Quick] オプション ボタンが選択されて いることを確認します。
  - b) [Switches] ドロップダウン リストから、適切なリーフ ID を選択します。

[Switch Profile Name] フィールドに、スイッチ プロファイル名が自動的に表示されます。

c) 緑色の[+] アイコンをもう一度クリックします。

**Configure Interfaces, PC, and VPC** ダイアログボックスはウィザードを表示します。これを 使用すれば、vCenter ドメイン、インターフェイス、およびスイッチ プロファイルを設定 できます。

- ステップ5 このウィザードで、次の手順を実行します。
  - a) Interface Type エリアで、適切なオプション ボタンを選択します。

Cisco ACI Virtual Edge の展開で有効なオプションは PC、VPC のみです。このガイドのセ クションインターフェイスとスイッチのプロファイルのガイドラインと前提条件(13 ページ)を参照してください。

b) [Interfaces] フィールドで、vSphere ホストのインターフェイスまたはインターフェイス の範囲を入力します。 インターフェイスまたはインターフェイスの範囲を入力すると、ウィザードは[Interface Selector Name] フィールドに名前を入力します。

- c) Interface Policy Group エリアで、Create One ラジオ ボタンを選択します。
  - (注) この手順は、インターフェイスおよびスイッチのポリシーを作成する場合であり、vCenterのドメインを最初から作成すると想定しています(既存のものを使用するのではありません)。Choose One ラジオボタンを選択すると、ウィザードではポリシーを作成できなくなります。
- d) CDP Policy または LLDP Policy ドロップダウン リストから、ポリシーを作成します。
  - (注) Cisco Unified Computing System (UCS) サーバを使用する場合は、2 つのポリシーを作成します。最初のポリシーは Cisco Discovery Protocol (CDP) ポリシーを有効にし、2 番目のポリシーは Link Layer Discovery Protocol (LLDP) を無効にします。
  - (注) CDP および LLDP ポリシーは、デフォルトでは無効にされています。これらは 構成ウィザードで有効にできます。Interface Policy Group エリアで CDP ポリ シーまたは LLDP ポリシーを有効にして、ファブリック内の Cisco ACI Virtual Edge と他のスイッチ上でそれらを有効にします。Cisco ACI Virtual Edge で CDP または LLDP のみを有効にする場合は、構成ウィザードの vSwitch Policy エリ アでそれらを有効にします。
- e) Link Level Policy ドロップダウン リストで、目的のリンク レベル ポリシーを選択する か、作成します。
   リンク レベル ポリシーは物理インターフェイスの速度を指定します。リンク レベル ポ リシーを選択しない場合、速度はデフォルトの 10 Gbps になります。
- f) Port Channel Policy ドロップダウン リストで、Create Port Channel Policy を選択しま す。
- g) Create Port Channel Policy ダイアログボックスで、ポリシーの名前を入力し、モードを 選択し、Submit をクリックします。

ESXiサーバ上で同じポリシーモードを選択します。たとえば、サーバがLACPをサポートしていない場合は、Static Channel - Mode On または MAC Pinning を選択できます。 ダイアログボックスの他のフィールドはオプションです。

- h) Attached Device Type エリアで、AVE VLAN Hosts または AVE VXLAN Hosts を選択します。
  - (注) ハイパーバイザがリーフスイッチに直接接続されている場合は、VLANまたは VXLANを使用できます(ファブリックインターコネクトがファブリックに接続 されている Cisco UCS ブレードサーバは、直接接続されていると見なされます) 。ただし、ハイパーバイザがリーフスイッチに直接接続されていない場合は、 VXLANを使用する必要があります。詳細については、Cisco ACI Virtual Edge の概要(3ページ)を参照してください。
- i) Domain エリアで、Create One ラジオ ボタンが選択されていることを確認します。

[Create One] オプションは、インターフェイスまたはスイッチ プロファイルに新しい VMM ドメインを作成する際に、この手順と同様に使用されます。[Choose One] ボタン は、既存のVMM ドメインの一部にする新しいホスト用のインターフェイスまたはスイッ チのプロファイルを作成するときに使用します。

- j) [Domain Name] フィールドに、ドメイン名を入力します。
  - (注) VMM ドメインを作成する際に、ステップ 5h で選択したアタッチ デバイスの タイプに応じて、VLAN または VXLAN カプセル化を選択できます。ただし、 VLAN および VXLAN カプセル化を使用するように設定できるのは1つの VMM ドメインだけです。Cisco ACI Virtual Edge のインストールが完了したら、混合 カプセル化をモードを有効にすることができます。『Cisco ACI Virtual Edge Configuration Guide』の「Mixed-Mode Encapsulation Configuration」のセクション を参照してください。
- k) 次のいずれかの手順を実行します。

**必須:** Cisco ACI Virtual Edge を混合モードで展開する場合には、2 つの VLAN プールを作成します。1 つはプライマリのカプセル化のため、もう1 つはプライベート VLAN の実装のためです。プライベート VLAN プールのロールは、内部である必要があります。 Cisco ACI Virtual Edge を VXLAN モードで展開する場合には、プライベート VLAN プールだけが必要です。

I

| 手順5hでの選択内容    | 次の操作                                                                                                    |
|---------------|----------------------------------------------------------------------------------------------------|
| AVE VLAN のホスト | <ol> <li>[VLAN] エリアで、[Create One] ラジオ<br/>ボタンが選択されていることを確認し<br/>ます。</li> </ol>                                                                                                    |
|               | <b>2.</b> [VLAN Range] フィールドに、必要に応<br>じて VLAN の範囲を入力します。                                                                                                    |
|               | (注) インフラストラクチャネット<br>ワークの予約 VLAN ID を含<br>む範囲を定義しないでください。この VLAN は内部使用の<br>ためのものだからです。                                                                                                    |
|               | VLAN の範囲は、外部またはオンザワ<br>イヤカプセル化のためのものです。こ<br>れは、ドメインに割り当てられる EPG<br>ごとに VLAN を割り当てるために使用<br>されます。VLAN は、リーフとの間で<br>パケットを送受信する際に使用されま<br>す。                                                                                                    |
|               | <b>3. Internal VLAN Range</b> フィールドに、<br>範囲を入力します。                                                                                                    |
|               | 内部 VLAN の範囲は、Cisco ACI 仮想<br>エッジにより、内部 vSwitch のプライ<br>ベート VLAN の割り当てに使用されま<br>す。VLANはESX ホストの外部または<br>オンザワイヤからは表示されません。                                                                                                    |
|               | <ul> <li>(注) Cisco ACI Virtual Edge を使用<br/>し、混合モードまたはVLAN<br/>モードで展開する場合には、<br/>2 つの VLAN プールを作成し<br/>ます。1 つはプライマリのカ<br/>プセル化のため、もう1つは<br/>プライベート VLANの実装の<br/>ためです。プライベート<br/>VLAN プールのロールは、内<br/>部である必要があります。<br/>Cisco ACI Virtual Edge を<br/>VXLAN モードで展開する場<br/>合には、プライベート VLAN<br/>プールだけが必要です。</li> </ul> |

| 手順5hでの選択内容    | の操作                                                                                                    |                                                                                                    |
|---------------|----------------------------------------------------------------------------------------------------|----------------------------------------------------------------------------------------------------|
| AVE VXLAN ホスト | <b>VLAN</b> エリアで、 <b>(</b><br>タンが選択されてい<br>す。                                                                                                    | Create One ラジオボ<br>いることを確認しま                                                                                                    |
|               | <b>Internal VLAN Rar</b><br>範囲を入力します。                                                                                                    | ige フィールドに、                                                                                                    |
|               | <b>Fabric Multicast A</b> d<br>に、225.1.1.1 のよ<br>アドレスを入力しま                                                                                                   | ldress フィールド<br>うなマルチキャスト<br>ます。                                                                                                    |
|               | <b>Pool of Multicast Ad</b><br>ルドで、新しいマ<br>を作成するか、既存<br>す。                                                                                                   | <b>dress Ranges</b> フィー<br>レチキャストプール<br>字のものを選択しま                                                                                                    |
|               | <ul> <li>(注) ステップ</li> <li>アドレス</li> <li>合、ステ</li> <li>囲がオーム</li> <li>うにして</li> </ul>                                                                        | ・でマルチキャスト<br>を設定していた場<br>ップ4で設定する範<br>ベーラップしないよ<br>ください。                                                                                               |
|               | Local Switchingエリ<br>False を選択します                                                                                                    | リアで、 <b>True</b> または<br>。                                                                                                    |
|               | ローカルスイッチ:<br>トラフィックはリー<br>それで、ローカル:<br>した場合、一部の<br>タが表示されないで<br>すべての EPG 内ト<br>るには、Falseを選<br>す。ローカルスイ<br>ローカルスイッチ:<br>細については、Ab<br>Edge (3 ページ)<br>照してください。 | ングでは、EPG内の<br>-フは行きません。<br>スイッチングを選択<br>トラフィックカウン<br>可能性があります。<br>ラフィックを表示す<br>訳する必要がありま<br>ッチングモードと<br>ングなしモードの詳<br>out Cisco ACI Virtual<br>のセクションを参 |

- 1) (任意) [Security Domains] ドロップダウン リストから、セキュリティ ドメインを選択す るか、作成します。
- m) [vCenter Login Name] フィールドに、vCenter の管理者またはルートのユーザ名を入力します。
- n) [Password] フィールドに、vCenter の管理者またはルートのパスワードを入力します。
- o) [Confirm Password] フィールドにパスワードを再入力します。

- ステップ6 [+] アイコンをクリックして [vCenter] を展開し、[Create vCenter Controller] ダイアログボッ クスで、次のアクションを実行します。
  - a) [Name] フィールドに、vCenter ドメインを参照する名前を入力します。

この名前は vCenter ドメイン名と同じである必要はなく、vCenter ホスト名を使用できます。

b) [Host Name (or IP Address)] フィールドに、ホスト名または IP アドレスを入力します。

ホスト名を使用する場合、Cisco APIC でDNS ポリシーをすでに設定してある必要があり ます。DNS ポリシーを設定していない場合は、vCenter Server の IP アドレスを入力しま す。

c) DVS Version ドロップダウンリストから、DVS バージョンを選択します。

ここで選択した DVS のバージョンが、仮想スイッチに追加できるホストの最小 ESXi バージョンになります。したがって DVS バージョン 6.0 を選択すれば、ESXi バージョ ン 6.0 以降のホストを追加または管理できます。

- (注) Cisco ACI 仮想エッジは、DVS および ESXi のバージョン 6.0 以降をサポートしています。
- d) [Datacenter] フィールドで、データセンター名を入力します。
  - (注) [Datacenter] に入力する名前は、vCenter での名前と正確に一致する必要があり ます。名前では、大文字と小文字が区別されます。
- e) [OK] をクリックします。
  - (注) 次の3つの手順で、ポートチャネル、vSwitch、またはインターフェイス制御ポ リシーを指定しない場合は、この手順の前半で設定したものと同じインターフェ イスポリシーが vSwitch に適用されます。
- f) Port Channel Mode ドロップダウン リストからモードを選択します。

MAC Pinning は、トップオブラック スイッチと Cisco ACI Virtual Edge の間にユニファ イド コンピューティング システム (UCS) ファブリック インターコネクト (FI) がある 倍に選択します。

- g) vSwitch Policy エリアで、ポリシーを選択します。
- h) Interface Controls エリアで、BPDU Guard、BPDU Filter、または両方を選択します。

BPDU ガードおよび BPDU フィルタの詳細については、『Cisco ACI Virtual Edge Configuration Guide』の「BPDU Features」のセクションを参照してください。

i) **Firewall** ドロップダウン リストから、**Learning、Enabled** または **Disabled** モードを選択 します。

[Learning]モードがデフォルトになっていますが、これは分散ファイアウォールをサポー トしていない Cisco AVS のバージョンから Cisco ACI Virtual Edge にアップロードする場 合にのみ使用してください。それ以外の場合、分散ファイアウォールは[Enabled]モード である必要があります。分散ファイアウォールモードは後で変更できます。『Cisco ACI 仮想エッジ構成ガイド』の「分散ファイアウォール」の章を参照してください。

- j) [NetFlow Exporter Policy] オプションは無視します。
- ステップ7 Configure Interface, PC, And VPC ダイアログボックスで、Save をクリックし、もう一度 Save をクリックし、それから Submit をクリックします。
- ステップ8 次の手順に従って、新しいドメインとプロファイルを確認します。
  - a) メニューバーで、[Virtual Networking] > [Inventory] を選択します。
    - b) ナビゲーションウィンドウで、[VMM Domains]>[VMware]>[Domain\_name]>[Controllers] を展開し、vCenter を選択します。

作業ウィンドウの [Properties] の下で、仮想マシンマネージャ (VMM) ドメイン名を参照して、 コントローラがオンラインであることを確認します。作業ウィンドウに、vCenter のプロパティ が動作ステータスとともに表示されます。表示される情報によって、Cisco APIC から vCenter Server への接続が確立され、インベントリが使用できることを確認します。

### ESXi ホストと PNIC を Cisco ACI Virtual Edge DVS に追加する

Cisco ACI Virtual Edge をインストールする前に、1 つ以上の ESXi ホストと、それらに対応する PNIC を新しい Cisco ACI Virtual Edge DVS に追加します。

### 始める前に

- Cisco ACI Virtual Edge のためのVMM ドメインを作成します。このガイドの手順 Cisco ACI Virtual Edge の VMM ドメイン プロファイルの作成 (78ページ)を参照してください。
- ・ホストで使用可能な PNIC を少なくとも1つ用意します。

### 手順

- ステップ1 VMware vCenter Web クライアントにログインします。
- **ステップ2** Networking に移動します。
- **ステップ3** 左側のナビゲーションウィンドウで、Cisco ACI Virtual Edge フォルダと、新しく作成した Cisco ACI Virtual Edge VMM ドメインのためのフォルダを展開します。
- ステップ4 Cisco ACI Virtual Edge ドメインを右クリックして、Add and Manage Hosts を選択します。
- **ステップ5** Add and Manage Hosts ダイアログの Select task ペインで、Add hosts ラジオ ボタンをクリックして、Next をクリックします。
- ステップ6 Select hosts ペインで、New hosts を選択します。
- **ステップ7** Select new hosts ダイアログで、Cisco ACI Virtual Edge DVS に追加するすべてのホストを選択 して、OK をクリックします。
- **ステップ8** Add and Manage Hosts ダイアログボックスで、Next をクリックします。
- ステップ9 Manage physical adapters チェック ボックスをオンにして、Next をクリックします。
- ステップ10 Manage physical network adapters ペインで PNIC を選択し、Assign uplinkをクリックします。

- ステップ11 Select an Uplink ダイアログボックスで、アダプタのアップリンクを選択して、[OK] をクリックします。
- ステップ12 追加する PNIC ごとに、手順10 と手順 11 を繰り返します。
- ステップ13 Next をクリックし、Next をもう一度クリックし、Finish をクリックします。 手順6で選択した各ホストが、Cisco ACI Virtual Edge ドメインの作業ウィンドウに表示されます。

#### 次のタスク

Cisco ACI Virtual Edge VMの OVF ファイルを vCenter にアップロードします。

## vCenter を使用した Cisco ACI Virtual Edge のインスト - ル

プレインストールの前提条件を満たしたら、vCenter を使用して Cisco ACI Virtual Edge をイン ストールすることができます。プロセスを自動化する Cisco ACI vCenter プラグインを使用しま す。

最初に、Cisco ACI Virtual Edge VM オープン仮想化フォーマット (OVF) ファイルを vCenter コ ンテンツ ライブラリにアップロードします。それから、Cisco ACI Virtual Edge を ESXi ホスト に展開することができます。

(注) コンテンツ ライブラリとしてローカル データストアを使用する場合には、ホストを削除して からコンテンツ ライブラリを再度作成し、vCenter に再アタッチします。ホストを再アタッチ するとデータストアの ID が変更されるため、コンテンツ ライブラリとデータストアの間の関 連づけが解除されるからです。

(注) Cisco ACI Virtual Edge を展開した後に、vCenter インベントリから削除し、追加し直してはなりません。これを行うと、導入時に加えたすべての設定が削除されます。既存のものをインベントリに戻すのではなく、Cisco ACI Virtual Edge を新しく追加してください。

# Cisco ACI Virtual Edge VM の OVF ファイルを vCenter にアップロードする

Cisco ACI Virtual Edge VM OVF ファイル を vCenter にアップロード済み。これは ESXi ホスト に Cisco ACI Virtual Edge を展開する前に行っておく必要があります。

### 始める前に

次のことは実行済みであることを前提に説明します:

- Cisco APIC 上の Cisco ACI Virtual Edge のために VMM ドメイン を作成済み。
- 1 つ以上の ESXi ホストと PNIC を vCenter の 新しい Cisco ACI Virtual Edge DVS に追加済み。
- ・自分のコンピュータに OVF ファイルの含まれているフォルダをダウンロード。
- OVF ファイルが Cisco APIC のバージョンと互換性があることを確認。
- Cisco ACI vCenter プラグイン内で Cisco ACI ファブリックを登録済み。

### 手順

- ステップ1 vSphere Web クライアントにログインします。
- ステップ2 [Content Libraries] を選択します。

Cisco ACI Virtual Edge VM OVF をアップロードしたものを受け取るため、既存のコンテンツラ イブラリを使用するか、作成します。手順については、VM ware のドキュメンテーションを参 照してください。

- ステップ3 ライブラリを選択し、[Import item] をクリックします。
- ステップ4 [Import library item] ダイアログボックスで、[Browse] ボタンをクリックします。
- ステップ5 ポップアップダイアログボックスで、OVFファイルを選択し、[Open]をクリックします。

OVF ファイルをコンテンツライブラリにアップロードすると、**Templates** タブの下の作業ウィ ンドウに表示されます。

#### 次のタスク

ESXi ホストに Cisco ACI Virtual Edge を展開します。

### Cisco ACI vCenter プラグインを使用した ESXi ホストでの Cisco ACI Virtual Edge のデプロイ

Cisco ACI Virtual Edge VM OVF ファイルを VMware vCenter にアップロードした後、ESXi ホストに Cisco ACI Virtual Edge をデプロイします。

### 始める前に

次のことを既に実行済みである必要があります。

• Cisco APIC の Cisco ACI Virtual Edge 用の VMM ドメインを作成済み。

- vCenter の新しい Cisco ACI Virtual Edge DVS に 1 つ以上の ESXi ホストと PNIC を追加済み。
- Cisco ACI Virtual Edge VM OVF ファイルを vCenter にアップロード済み。

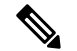

(注) VMware vCenter 6.0 Web Client を使用している場合は、OVF ファ イルを参照するポップアップウィンドウが表示されないことがあ ります。この場合、OVF と仮想マシンディスクファイル(VMDK) を HTTP サーバーにアップロードします。その後、サーバーから OVF ファイル URL を使用して、OVF ファイルをコンテンツ ライ ブラリにダウンロードします。

#### 手順

- **ステップ1** vSphere Web クライアントにログインします。
- ステップ2 [Home]作業ウィンドウで、[Cisco ACI Fabric] アイコンをクリックします。
- ステップ3 Cisco ACI Fabric ナビゲーション ウィンドウで、ACI Virtual Edge をクリックします。
- ステップ4 [ACI Virtual Edge] 作業ウィンドウで、複数の仮想ドメインがある場合は、[Select an ACI Virtual Edge Domain] ドロップダウン リストからドメインを選択します。 仮想ドメインが 1 つしかな い場合は、次の手順に進みます。
- **ステップ5** Cisco ACI Virtual Edge をデプロイするホストを選択します。
- **ステップ6** [ACI Virtual Edge version] ドロップダウン リストから、デプロイするバージョンを選択します。
- ステップ7 [Management PortGroup] ドロップダウン リストから、管理ポート グループを選択します。
- ステップ8 [Datastore] ドロップダウンリストから [Custom] を選択し、[Edit] をクリックします。
- **ステップ9** [Custom AVE Datastore selection] ダイアログボックスで、[Use local datastore only] チェック ボックスがオンになっていることを確認してから、各 Cisco ACI Virtual Edge に対してローカル データ ストアを選択します。
  - (注) Cisco ACI Virtual Edge のインストールは、現行リリースのローカル データ ストアでのみサポートされています。リモートホストを選択しようとすると、警告メッセージが表示されます。リモート データストア (SAN) へのインストールは、将来のリリースでサポートされる予定です。
  - (注) vCenterでは、すべてのタイプのローカルストレージが表示されない場合があります。
     ただし、[Use local datastore only] チェックボックスをオフにすると、vCenter はすべてのローカルデータストアを表示します。詳細については、詳細については、「When installing ESX/ESXi 4.x or 5.x to a physical server, the local SAS drive appears as a remote storage (1027819)」を参照してください。
- **ステップ10** [VM Admin Password] フィールドに、Cisco ACI Virtual Edge VM の新しいパスワードを入力します。

- ステップ11 [Install/Upgrade ACI Virtual Edge] をクリックします。
- ステップ12 [Install] ダイアログボックスで、[Yes] をクリックします。

作業ウィンドウで、インストールされたホストに OpFlex ステータス、Cisco ACI Virtual Edge VM、および管理 IP が表示されます。OpFlex が登場するまで少し時間がかかるかもしれません。

### 次のタスク

- ・正しい EPG を Cisco APIC コントローラの VMM ドメインに接続するか、または Cisco ACI vCenter プラグインを使用して vCenter 経由で接続します。
- VM を vCenter の正しいポートグループに配置します。

# VMware PowerCLI を使用した Cisco ACI Virtual Edge のイン ストール

プレインストールの前提条件を満たした後に、VMware PowerCLI を使用して Cisco ACI Virtual Edge をインストールすることができます。

最初に、VMware PowerCLI ファイルを含む zip ファイルをダウンロードし、Cisco ACI Virtual Edge モジュールをインポートし、vCenter コンテンツ ライブラリから新しい Cisco ACI Virtual Edge VM を展開します。

### VMware PowerCLI を使用した Cisco ACI Virtual Edge Cisco ACI 仮想エッ ジのインストール

Windows プラットフォームを用いている場合には、Cisco ACI Virtual Edge をインストールする ために VMware PowerCLI を使用することができます。

スクリプト モジュールをダウンロードしたら、VMware PowerCLI を使用して vCenter に接続 し、CiscoAVE モジュールをインポートし、新しい Cisco ACI Virtual Edge VM を vCenter コンテ ンツ ライブラリから展開します。

(注)

パラメータのヘルプを参照するには、コマンドで「Get-Help」を使用します。たとえば、Get-Help New-LocalContentLibrary のように入力します。

#### 手順

### ステップ1

ステップ2 Cisco.com から cisco-ave-tools-version.zip ファイルをダウンロードします。

フォルダには次の内容が含まれます:

cisco-ave-tools-<version>

- \* powercli/
- . CiscoAve.psml
- ステップ3 CiscoAVE モジュールをインポートします。

### 例:

C:\> Import-Module .\Users\user name\Desktop\CiscoAve.psm1

ステップ4 vCenter に接続します。

次の例に示すように、VIServer と cisServer の両方に接続する必要があります。

#### 例:

PowerCLI C:\> Connect-VIServer -Server vcenter\_domain.com
PowerCLI C:\> Connect-cisServer -Server vcenter domain.com

**ステップ5** vCenter で新しいコンテンツ ライブラリを作成します。

#### 例:

PowerCLI C: >> New-LocalContentLibrary -Name content library Name -Datastore data store name

**ステップ6** Cisco ACI Virtual Edge OVF ファイルをコンテンツ ライブラリにアップロードします。

#### 例:

PowerCLI C:\> New-AveContentLibraryItem -Name name\_of\_OVF\_file -ContentLibrary content\_library\_name -Ovf path on your machine to OVF file

ステップ1 (オプション) コンテンツ ライブラリから項目を削除します。

#### 例:

PowerCLI C:\> Remove-LocalContentLibraryItem -Name name\_of\_OVF\_file -ContentLibrary
content\_library\_name

ステップ8 (オプション) コンテンツ ライブラリ項目の詳細を取得します。

#### 例:

PowerCLI C:\> Get-ContentLibraryItem -Name name\_of\_OVF\_file

ステップ9 ホストにすでに展開されている Cisco ACI Virtual Edge VM を一覧表示します。

#### 例:

C:\> Get-AveVM

コンソールに次のようなメッセージが表示されます:

| Virtual Machine       | Host     | Domain      | n Manage | ement IP    |
|-----------------------|----------|-------------|----------|-------------|
| cisco-ave 192.0.2.101 | ave-vm-1 | 192.0.2.101 | ave-vm-1 | 192.0.2.141 |

- **ステップ10** 次のいずれかの方法で vCenter コンテンツ ライブラリから Cisco ACI Virtual Edge VM を展開します。
  - 方法1—この方法で新しい Cisco ACI Virtual Edge VM を展開します。Cisco ACI Virtual Edge 管理に IP アドレスを静的に割り当てます。
  - 方法2—この方法で新しい Cisco ACI Virtual Edge VM を展開します。この方法では、Cisco ACI Virtual Edge 管理に IP アドレスを割り当てるため、管理ネットワーク上に DHCP サー バを必要とします。

| オプション | 説明                                                                                                    |
|-------|----------------------------------------------------------------------------------------------------|
| 項目    | 結果                                                                                                    |
| 方法 1  | 次のコマンドを使用します。                                                                                                    |
|       | PowerCLI C:\> New-AveVM -HostName host where you want to deploy Cisco ACI<br>Virtual Edge -DomainName VM_domain_name -MgmtPortgroupName<br>management_port_group_name -InfraVlan infraVLAN -OvfItem OVF_file_name<br>-Datastore data_store_name -Ip Management IP address for Cisco ACI Virtual<br>Edge -Netmask subnet_mask -Gateway gateway_ IP_address -Nameserver<br>DNS_IP_address |
|       | (注) Cisco ACI Virtual Edge 展開のためのローカルデータストアを選択しま<br>す。リモートホストへの Cisco ACI Virtual Edge VM のインストールは<br>サポートされていません。                                                                                                    |
|       | 次のパラメータはオプションです(これらを使用しない場合には、展開中、管理<br>ネットワーク上の DHCP サーバが Cisco ACI Virtual Edge 管理に IP アドレスを割<br>り当てる必要があります)。                                                                                                    |
|       | • -iP                                                                                                    |
|       | • -Netmask                                                                                                    |
|       | • -Gateway                                                                                                    |
|       | • -Nameserver                                                                                                    |
| 方法 2  | 次のコマンドを使用します。                                                                                                    |
|       | PowerCLI C:\> New-AveVM -HostName host where you want to deploy Cisco ACI<br>Virtual Edge -DomainName VM_domain_name -MgmtPortgroupName<br>management_port_group_name -InfraVlan infraVLAN -OvfItem OVF_file_name<br>-Datastore data_store_name                                                                                                    |
|       | (注) Cisco ACIO 仮想エッジ導入のためのローカル データ ストアを選択し<br>ます。リモート ホストへの Cisco ACI Virtual Edge VM のインストール<br>はサポートされていません。                                                                                                    |

インストールが完了してから、次のステップに進みます。展開が完了するまでは、コンソール に経過表示バーとステータスメッセージが表示されます。

Deploying AVE VM on Host <hostname> for domain <domainname>

ステップ11 プロンプトが表示されたら、管理者パスワードを入力します。これは SSH で Cisco ACI Virtual Edge に接続するために必要です。

#### 例:

PowerCLI C: > \$password = Read-Host -AsSecureString

PowerCLI C:\> New-AveVM -HostName host where you want to deploy Cisco ACI Virtual Edge -DomainName VM VM\_domain\_name -MgmtPortgroupNamemanagement\_port\_group\_name -AdminPassword \$password -InfraVlan infraVLAN -OvfItem OVF file name -Datastore data store name

**ステップ12** ホストに展開されている Cisco ACI Virtual Edge VM ホストをもう一度一覧表示して、インストールを確認します。

例:

C:\> Get-AveVM

コンソールに次のような一覧が表示されます:

Virtual Machine Host Domain Management IP cisco-ave\_192.0.2.101\_ave-vm-2 192.0.2.103 ave-vm-2 192.0.2.143 cisco-ave 192.0.2.101 ave-vm-1 192.0.2.101 ave-vm-1 192.0.2.141

ステップ13 (オプション)不要な Cisco ACI Virtual Edge VM を vCenter から削除します。

### 例:

C: > Remove-AveVM -HostName 192.0.2.101 -DomainName ave-vm-1

### 例:

アンインストールが完了してから、次のステップに進みます。アンインストールが完了するまでは、コンソールに経過表示バーとステータス メッセージが表示されます。

ステップ14 ホストに展開されている Cisco ACI Virtual Edge VM ホストをもう一度一覧表示して、削除を確認します。

### 例:

C:\> Get-AveVM

コンソールに次のような一覧が表示されます:

Virtual Machine Host Domain Management IP cisco-ave\_192.0.2.101\_ave-vm-2 192.0.2.103 ave-vm-2 192.0.2.143

### Python を使用した Cisco ACI Virtual Edge のインストール

プレインストールの前提条件を満たしたら、Pythonを使用して Cisco ACI Virtual Edge をインス トールすることができます。

まず Python ファイルを含む ZIPファイルをダウンロードし、Python を実行する環境を設定し、 Python コマンドを使用して vCenter でコンテンツ ライブラリを作成し、Cisco ACI Virtual Edge VM OVF ファイルを vCenter コンテンツ ライブラリにアップロードし、そしてコンテンツ ラ イブラリから新しい VM を展開します。

### Cisco ACI Virtual Edge をインストールするための Python 環境のセット アップ

Python を使用して Cisco ACI Virtual Edge をインストールできるようにするため、Python 環境 をセットアップします。

### 始める前に

- Python 2.7.13 降のバージョンがあることを確認します。
- Cisco ACI Virtual Edge の Python インストールに必要な VMware vCenter 6.0 GA U3 以降が あることを確認します。
- インストールプロセスを容易でスムーズなものにするため、仮想環境を使用することを強く推奨します。

#### 手順

ステップ1 Cisco.com から次の zip ファイルをダウンロードします: cisco-ave-tools-version.zip.

フォルダには次の内容が含まれます:

cisco-ave-tools-<version>

- \* python/
- . requirements.txt
- . content-library.py
- . get-avevm.py
- . new-avevm.py
- . remove-avevm.py
  . utilities.py
- ステップ2 次のいずれかの手順を実行します:

| オプション              | 説明                                                                                                    |
|--------------------|----------------------------------------------------------------------------------------------------|
| 条件                 | 手順                                                                                                    |
| 仮想環境を使用す<br>る必要がある | (注) インターネット アクセスでプロキシを使用する予定の場合に<br>は、プロキシを次のように設定します:                                                                    |
|                    | <pre>export http_proxy=http://your_proxy_ip:your_proxy_port export https_proxy=http://your_proxy_ip:your_proxy_port</pre> |
|                    | 1. 次のコマンドを入力します:                                                                                                    |
|                    | <ul><li># pip install virtualenv</li><li>2. 次のコマンドを入力します:</li></ul>                                                       |
|                    | <ul><li># virtualenv venv</li><li>3. 次のいずれかのコマンドを入力して、仮想環境をアクティブ化します:</li></ul>                                           |

| オプション                | 説明                                                                                                    |
|----------------------|----------------------------------------------------------------------------------------------------|
|                      | •MAC OS および Linux システムの場合: . venv/bin/activate                                                                                                    |
|                      | •Windows システムの場合: <b>ven\Scripts\activate</b>                                                                                                    |
|                      | 次のコマンドを入力して、Python パッケージの参照情報をインストール<br>します:                                                                                                    |
|                      | <pre># pip install -r requirements.txt</pre>                                                                                                    |
|                      | <ul> <li>(注) ファイル requirements.txt には、スクリプトで必要な、すべての依存関係が含まれています。これは1回限りのタスクです。権限の問題がある場合は、次のコマンドを使用してください:# sudo -H pip install -r requirements.txt</li> </ul> |
| 仮想環境は使用し<br>ないでください。 | 次のコマンドを入力して、Python パッケージの参照情報をインストール<br>します:                                                                                                    |
|                      | <pre># pip install -r requirements.txt</pre>                                                                                                    |
|                      | <ul> <li>(注) ファイル requirements.txt には、スクリプトで必要な、すべての依存関係が含まれています。これは1回限りのタスクです。権限の問題がある場合は、次のコマンドを使用してください:# sudo -H pip install -r requirements.txt</li> </ul> |

### インストール Cisco ACI Virtual Edge Python を使用して

ー連のいくつかのタスクを実行する Python スクリプトを実行するとします。VCenter での新し いコンテンツ ライブラリを作成するには、これらのアップロード、 Cisco ACI Virtual Edge VM OVF ファイルをコンテンツ ライブラリ、し、新しい導入 Cisco ACI Virtual Edge コンテンツ ラ イブラリから VM。

(注) 入力できる -h パラメータのいずれかのヘルプを取得する任意のスクリプトで。例:

# python new-avevm.py -h

### 始める前に

- Python 環境の設定を確認します。このガイドの手順 Cisco ACI Virtual Edge をインストール するための Python 環境のセットアップ (29ページ)を参照してください。
- Python スクリプトを実行する前に unset Python 環境を設定するときにを access the Internet(インターネットにアクセス、インターネットへのアクセス、インターネットアクセス、インターネット接続): プロキシを使用している場合
unset http\_proxy unset https\_proxy

手順

**ステップ1** VCenter で次のスクリプトを実行して、新しいコンテンツ ライブラリを作成します。

# python content-library.py --vcHost vCenter host name --vcUser 'vCenter user name'
--vcPwd 'vCenter password' Create --name content library name --datastore datastore name
--datacenter datacenter name

**ステップ2** コンテンツ ライブラリに OVF ファイルをアップロードするには、次のスクリプトを実行して います。

> # python content-library.py --vcHost vCenter host name --vcUser 'vCenter user name' --vcPwd 'vCenter password' Upload --library content library name --item AVE OVF filename --path path on your machine to OVF file

> コンテンツライブラリにアップロードするマシンを完了するには、少し時間がかかる可能性が あります。アップロードが完了してから、次のステップに進みます。

> アップロードステータスが表示されます。 を示すメッセージアップロードが完了するまで待機します。

**ステップ3** (オプション)コンテンツライブラリから項目を削除するには、次のスクリプトを実行しています。

# python content-library.py --vcHost vCenter host name --vcUser 'vCenter user name'
--vcPwd 'vCenter password' Remove --library content library name --item item to be deleted

ステップ4 すべてを一覧表示、 Cisco ACI Virtual Edge 次のスクリプトを実行して、現在導入 Vm:

# python get-avevm.py --vcHost vCenter host name --vcUser 'vCenter user name' --vcPwd
'vCenter password'

次の例のようにリストが表示されます。

Virtual Machine Host Domain Management IP cisco-ave 192.0.2.101 ave-vm-1 192.0.2.101 ave-vm-1 192.0.2.141

- **ステップ5** 新しい導入 Cisco ACI Virtual Edge 次の方法のいずれかを使用したコンテンツ ライブラリから VM:
  - 方法 1: このメソッドを使用して、新しい Cisco ACI 仮想エッジ VM を展開します。Cisco ACI 仮想エッジ management にを IP アドレスを割り当てこれは静的にします。
  - 方法 2: このメソッドを使用して、新しい Cisco ACI 仮想エッジ VM を展開します。これは、IP アドレスを割り当てに管理ネットワークで DHCP サーバが Cisco ACI 仮想エッジ管理するすることが必要です。

| オプション | 説明                                                                                         |
|-------|--------------------------------------------------------------------------------------------|
| 項目    | 結果                                                                                         |
| 方法 1  | 次のコマンドを使用します。                                                                              |
|       | <pre># python new-avevm.pyvcHost vCenter host namevcUser vCenter user name<br/>vcPwd</pre> |

| オプション   | 説明                                                                                                    |  |  |
|---------|----------------------------------------------------------------------------------------------------|--|--|
|         | vCenter passwordhostName host where you want to deploy Cisco ACI Virtual<br>EdgedomainName VM domain namemgmtPortgroupName name of management<br>portgroupinfraVlan infraVLANovfItem name of OVF filedatastore data<br>store nameip management IP address for Cisco ACI Virtual Edgenetmask<br>subnet maskgateway gateway IP addressnameserver DNS IP address |  |  |
|         | <ul><li>(注) Cisco ACI 仮想エッジ導入のローカルデータストアを選択します。Cisco ACI 仮想エッジ上の VM リモート ホストのインストールがサポートされていません。</li></ul>                                                                                                    |  |  |
|         | 次のパラメータはオプション: (それらを使用しない場合、管理ネットワークで<br>DHCP サーバする必要があります IP アドレスを割り当て Cisco ACI 仮想エッジ<br>管理用の導入時に)。                                                                                                    |  |  |
|         | • ip                                                                                                    |  |  |
| ・-サブネット |                                                                                                    |  |  |
|         | ・-ゲートウェイ                                                                                                    |  |  |
|         | ・-ネームサーバ                                                                                                    |  |  |
| 方法 2    | 次のコマンドを使用します。                                                                                                    |  |  |
|         | <pre># python new-avevm.pyvcHost vCenter host namevcUser vCenter user name<br/>vcPwd<br/>vCenter passwordhostName host where you want to deploy Cisco ACI Virtual<br/>EdgedomainName VM domain namemgmtPortgroupName name of management<br/>portgroupinfraVlan infraVLANovfItem name of OVF filedatastore data<br/>store name</pre>                           |  |  |
|         | <ul> <li>(注) Cisco ACI 仮想エッジ導入のローカルデータストアを選択します。Cisco<br/>ACI 仮想エッジ上の VM リモート ホストのインストールがサポートさ<br/>れていません。</li> </ul>                                                                                                    |  |  |

**ステップ6** メッセージが表示されたら、[adminPassword は、Cisco ACI 仮想エッジへの SSH で接続する必要を入力します。

また、変数に adminPassword を読み取りおよび Cisco ACI 仮想エッジ VM を導入する際に使用 できます。

# read -s pass

[type in adminPassword]

# python new-avevm.py --vcHost vCenter host name --vcUser vCenter user name --vcPwd vCenter password --hostName host where you want to deploy Cisco ACI Virtual Edge --domainName VM domain name --mgmtPortgroupName name of management portgroup --infraVlan infraVLAN --ovfItem name of OVF file --adminPassword \$pass --datastore data store name

ステップ1 インストールが完了してから、次のステップに進みます。

画面にはインストールのステータスが表示されます:

Connecting to vCenter... Getting objects from inventory... Initializing tags... Checking for existing AVE VM... Getting OVF From content library... Mapping networks... Deploying OVF (this might take several minutes)... Configuring VM... Powering On VM...

Deployment successful!

ステップ8 もう一度リストすることによって、インストールを確認します Cisco ACI Virtual Edge 次のスク リプトを実行して導入 Vm:

# python get-avevm.py --vcHost vCenter host name --vcUser 'vCenter user name' --vcPwd
'vCenter password'

例:

リストが表示されるは次に似ています。

Virtual Machine Host Domain Management IP cisco-ave\_192.0.2.103\_ave-vm-2 192.0.2.103 ave-vm-2 192.0.2.143 cisco-ave\_192.0.2.101\_ave-vm-1 192.0.2.101 ave-vm-1 192.0.2.141

**ステップ9** (オプション)不要ないずれかの削除 Cisco ACI Virtual Edge 次のスクリプトを実行して、vCenter から VM:

# python remove-avevm.py --vcHost vCenter host name --vcUser 'vCenter user name' --vcPwd 'vCenter password' --hostName name of host where AVE VM resides --domainName name of VM domain

次のメッセージが表示されます。

Connecting to vCenter... Getting objects from inventory... Initializing tags... Getting the AVE SVM... Removing Tags... Deleting VM...

Removal successful!

**ステップ10** もう一度リストすることによって、削除の確認、Cisco ACI Virtual Edge 次のスクリプトを実行 して導入 Vm:

# python get-avevm.py --vcHost vCenter host name --vcUser 'vCenter user name' --vcPwd
'vCenter password'

リストが表示されるは次に似ています。

Virtual Machine Host Domain Management IP cisco-ave 192.0.2.101 ave-vm-2 192.0.2.103 ave-vm-2 192.0.2.143

### GUI を使用した Cisco ACI 仮想エッジ ライセンスの表示

Cisco APIC Release 3.2(1) 以降では、スマート ライセンス機能の一部として、Cisco ACI ファブ リックの Cisco ACI Virtual Edge ライセンスを表示できます。 また、NX-OSスタイルのCLIコマンドを使用してライセンス情報を表示することもできます。 詳細については、ナレッジベースの記事、『スマートライセンス』を参照してください。 Cisco.com で利用できます。

#### 始める前に

スマート ライセンスを登録する必要があります。ナレッジベースの記事、『スマート ライセ ンス』を参照してください。Cisco.com で利用できます。

#### 手順

- ステップ1 Cisco APIC にログインします。
- ステップ2 System > Smart Licensing に移動します。

中央のペインの、Smart License Usage エリアにライセンス、その番号、およびステータスのリ ストが表示されます。Cisco ACI Virtual Edge のライセンスについては、Count カラムに、Cisco ACI の Cisco ACI Virtual Edge インスタンスの数が表示されます。カウントされるのは、オンに され、OpFlex を通して接続されている Cisco ACI Virtual Edge インスタンスだけです。

Count カラムには、Cisco APIC によって管理されている VMware vCenter DVS に存在する Cisco ACI Virtual Edge インスタンスだけです。Cisco ACI Virtual Edge オンになっていないインスタン スも、ライセンスの対象としてカウントされます。

(注) アップデートやダウングレードの実行中には、Cisco ACI Virtual Edge のライセンスカ ウントが不正確になる場合があります。

### インストール後の設定

Cisco ACI Virtual Edge 、 をインストールしたら、次の主要な設定タスクを実行してください:

アプリケーションプロファイルを展開します。これにはテナント、アプリケーションプロファイル、EPG、フィルタ、および契約の作成と、VM へのポート割り当てが含まれます。それからアプリケーションプロファイルを確認します。

手順については、『Cisco APIC 基本設定ガイド』を参照してください。

- 分散ファイアウォールを使用する場合は、インストール後に有効にします。『Cisco ACI Virtual Edge Configuration Guide』の「Distributed Firewall」の章を参照してください。
- Cisco ACI Virtual Edge が複数宛先のトラフィック、特にブレードスイッチを通るトラフィックを転送できるようにするには、インフラ BD サブネット下で IGMP クエリアを設定します。これにより、デバイスはそのレイヤ2マルチキャストツリーを構築できる余蘊あります。

『Cisco ACI 仮想エッジ 構成ガイド』の「IGMP クエリアとスヌーピングの設定」のセク ションを参照してください、 『Cisco ACI 仮想エッジ構成ガイド』では、その他の設定タスクの手順も確認できます。これ にはマイクロセグメンテーション、SPAN、EPG 内分離の適用、混合モードのカプセル化、お よび BPDU 機能が含まれます。

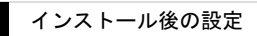

I

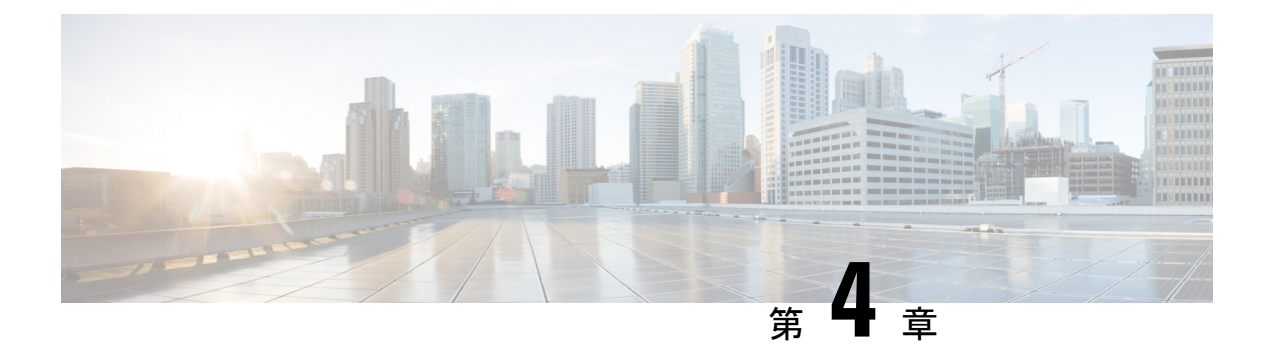

# Cisco AV から移行するCisco ACI Virtual Edge

この章で説明する Cisco アクセス違反から移行 Cisco ACI Virtual Edge 、さまざまな方法を含みます。

- Cisco AVS から Cisco ACI Virtual Edge 移行する (37 ページ)
- Cisco AV から移行するための方法をCisco ACI Virtual Edge (37 ページ)
- Cisco AVS から Cisco ACI Virtual Edge に移行するための前提条件 (40 ページ)
- Migrate from Cisco AVS to Cisco ACI Virtual Edge Using the Cisco ACI vCenter Plug-in (43  $\sim \vec{v}$ )

### Cisco AVS から Cisco ACI Virtual Edge 移行する

Cisco AVS を使用している場合には、ホストとその VM をそのスイッチから Cisco ACI Virtual Edge に移行することができます。

いくつかの前提条件を満たした後に、vCenter プラグインを使用し、3つの方法のいずれかを使用して Cisco AVS から Cisco ACI Virtual Edge に移行してください。

### Cisco AV から移行するための方法をCisco ACI Virtual Edge

3つの方法のいずれかvCenterプラグインに役立つCiscoアクセス違反から移行CiscoACI Virtual Edge。各方式は、同じvCenter GUI 画面の指示移行を自動化できます。選択した方法は、お客様のセットアップとネットワークトポロジによって異なります。

• DRS:移行するすべてのホストは同じ分散リソーススケジューラ(DRS)クラスタ。VCenter プラグインは、ホストをメンテナンスモードにするとDRSは、クラスタ内の別のホスト にホストのVmを自動的に移行します。

この方法では、ホストに存在するすべてのアクティブなVmは最小限のトラフィックが失われる結果として、ホストから自動的に移動します。

ホストを予約:予約のホストを選択して、vCenter プラグインは、移行を進める前に、このホストにすべてのアクティブな Vm を移行します。

この方法では、ホストに存在するすべてのアクティブなVmは最小限のトラフィックが失われる結果として、ホストから自動的に移動します。

 インプレース移行]:ホストに移行 Cisco ACI Virtual Edgeホストで実行されているアクティブな Vm とします。場合は、この方法を使用する別のホストに Vm を移動してのみの導入 を検討していない Cisco ACI Virtual Edge。

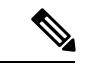

(注) この方法では、Vmのネットワークの接続性に大量の停止が発生 します。

#### DRS 移行ワークフロー

次の移行がクラスタ内のホストがないのでは Cisco ACI Virtual Edge オンライン OpFlex を実行 しています。

- 1. ホストはメンテナンスモードに入ります。
- 2. Cisco ACI Virtual Edge DVS がホストに追加されます。

確認します Cisco ACI Virtual Edge dvs には、内部が外部および内通ポート グループと Cisco AV 上には、同じポート グループ/。

- 3. Pnic と vmknic はシスコの AV DVS にから移動、 Cisco ACI Virtual Edge dvs にします。
- **4.** ホストでのVmの電源をオフのポートグループにCiscoアクセス違反から更新CiscoACI Virtual Edge。
- 5. Cisco AV dvs には、ホストから削除されます。
- 6. (選択した場合にアンインストールするよう)、Cisco AV モジュールは、ホストからアン インストールされます。
- 7. 「アフィニティルールは、DRS クラスタに配置されます。

「アフィニティ ルールで実行されているすべての Vm の移動から DRS を防止する、 Cisco ACI Virtual Edge までアップグレードされているホストを dvs に、 Cisco ACI Virtual Edge VM が完全に展開します。

- 8. ホストはメンテナンスモードから取得されます。
- 9. Cisco ACI Virtual Edgeホストで VM を展開します。
- 10. OpFlex エージェントがオンラインになった。
- 11. DRS クラスタで「アフィニティ ルールが削除されます。

ホストに Cisco アクセス違反から移行を終了して今すぐ Cisco ACI Virtual Edge。

クラスタ内の任意のホストが稼働している場合は、DRSがチェックをクラスタ化、クラスタ内の別のホストを移行するときに Cisco ACI Virtual Edge 。実行しているホストには、2番目のホ

ストからの Vm が移動するには、1 つが検出されると、 Cisco ACI Virtual Edge クロス DVS VMotion を介して。新しいホストが十分なリソースを持っていない場合、元のホストで Vm が 残されています。複数のホストが実行するとき Cisco ACI Virtual Edge、DRS クラスタ残高移 行中の間でロードします。

#### ホストを予約 移行ワークフロー

予約のホストが Cisco AV を実行するかどうか、アクティブな Vm は、標準的な VMotion を使用して、予約のホストに移動されます。予約のホストが実行しているかどうか Cisco ACI Virtual Edge、アクティブな Vm は、クロス dvs に VMotion を使用して、予約のホストに移動します。

(注)

予約のホストの移行方式を使用して、予約のホストが実行しているかどうか Cisco ACI Virtual Edge、すべてのホストは、ESXi バージョン 6.0 を実行する必要があります。そうしないと、 DVS 間の VMotion は機能しません。

- 1. ホストはメンテナンスモードに入ります。
- 2. Cisco ACI Virtual Edge DVS がホストに追加されます。
- 3. Pnic と vmknic はシスコの AV DVS にから移動、 Cisco ACI Virtual Edge dvs にします。
- **4.** ホストでのVmの電源をオフのポートグループにCiscoアクセス違反から更新CiscoACI Virtual Edge。
- 5. Cisco AV dvs には、ホストから削除されます。
- 6. Cisco AV モジュールは、ホストからアンインストールされます。
- 7. 「アフィニティルールは、DRS クラスタに配置されます。これにより、Vm で実行されている、Cisco ACI Virtual Edge DVS にアップグレードされているホストに移動します。
- 8. ホストはメンテナンスモードから取得されます。
- 9. Cisco ACI Virtual Edgeホストで VM を展開します。
- 10. OpFlex エージェントがオンラインになった。
- **11.** ステップ1で予約のホストに VMotion によって自動的に移動された Vm が [VMotion で [だけに移行するホストに戻さ Cisco ACI Virtual Edge 。

Vmは、標準的な VMotion を使用して、予約のホストに移動された場合に移動させるクロス DVS VMotion が使用されます。Vmは、クロス dvs に VMotion を使用して、予約のホストに移動された場合に移動して標準 VMotion が使用されます。

### インプレース 移行ワークフロー

- 1. Cisco ACI Virtual Edge DVS がホストに追加されます。
- 2. Cisco ACI Virtual Edgeホストで VM を展開します。

アップリンクが接続されていないと、OpFlex がダウンしています。

- 3. Pnic と vmknic はシスコの AV DVS にから移動、 Cisco ACI Virtual Edge dvs にします。 Cisco AV で実行されている Vm には、この時点でネットワークの接続性が失われます。
- 4. OpFlex エージェントがオンラインになった。
- 5. VM ポート グループに Cisco アクセス違反から更新 Cisco ACI Virtual Edge。
- 6. Cisco AV dvs には、ホストから削除されます。

### Cisco AVS から Cisco ACI Virtual Edge に移行するための前 提条件

ホストと VM を Cisco AVS から Cisco ACI Virtual Edge に移行する前に、次のタスクを実行し してください。

• Cisco APIC 内に Cisco ACI Virtual Edge 用の VMM ドメインを作成します。

すべてのポート グループを有する、関連付けられた DVS が vCenter 内ですでに作成され ている必要があります。

- ホストが移行できるように OpFlex がオンラインであることを確認します。
- Cisco ACI Virtual Edge OVF ファイル を vCenter コンテンツ ライブラリにアップロードします。

手順については、このガイドのプロシージャ、 Cisco ACI Virtual Edge VM の OVF ファイ ルを vCenter にアップロードする (22 ページ) を参照してください

- •アップグレードする予定のホスト上のすべてのVMが、共有ストレージを使用していることを確認します。
- vmknic が使用するすべての EPG が、ネイティブ モードのスイッチを使用していることを 確認します。

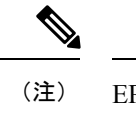

) EPGによるバックアップがない限り、vmknicを移行することはで きません。

 Cisco ACI Virtual Edge 管理ツール (ACI vCenter プラグインを含む)を使用する場合には、 vCenter 6.0 Update 3 移行を使用することを推奨します。

<sup>(</sup>注) Cisco ACI Virtual Edgeモジュールは、この方法を使用して、ホストにインストールされたまま; アンインストールするには、メンテナンスモードにホストを入れる必要があります。

- ・すべてのホストがESXi6.0以降を実行していることを確認します。移行中のすべてのホストと、予約ホスト移行を使用している場合には移行ホストが、ESXiの以前のバージョンを実行しているのでない限り、クロス DVS VMotion は失敗します。
- DRS クラスタの拡張 VMotion 互換性 (EVC) モードが Nehalem 以上に設定されていること を確認します。
- VMotion 移行が、Cisco ACI Virtual Edge のインストール済みホストの制限を超えることが ないように計画します。制限は、ESXi ホストごとに 300 VM です。
- Cisco ACI Virtual Edge を混合モードまたは VLAN のモードで展開する場合には、2 つの VLAN プールを作成します。1 つはプライマリ カプセル化のため、もう1 つはプライベー ト VLAN の実装のためです。

プライベート VLAN プールの役割は内部である必要があります。Cisco ACI Virtual Edge VXLAN モードで展開する場合には、プライベート VLAN プールだけが必要です。

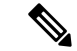

(注) または、Cisco APIC GUI を使用して Cisco AVS から Cisco ACI Virtual Edge に移行する場合には、移行中にプライベート VLAN プールを作成することができます。

### REST API を使用して Cisco AVS VMM ドメインを Cisco ACI Virtual Edge に移行する

Cisco AVS から Cisco ACI Virtual Edge に移行する前に、ホストと VM で VMM ドメインの準備 ができている必要があります。VMM ドメインは、REST API を使用して移行することができ ます。この方法は、手動でほとんどの Cisco AVS ドメインの設定を再現する必要がある新しい VMM ドメインの作成よりも、簡単です。

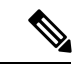

(注)

移行できる Cisco AVS VMM ドメインは、一度に1つだけです。

### 手順

名前、作成する Cisco ACI Virtual Edge ドメインの名前、およびユーザ アカウント情報を入力 して、Cisco AVS VMM ドメインを移行します。

以前の Cisco AVS のユーザ アカウント情報として、ユーザ名とパスワードを入力する必要が あります。オプションとして、新しい VLAN プールを指定します。

#### 例:

次の例では、prod-avs という名前の Cisco AVS ドメインを ave という名前のドメインに移行します。また、Cisco ACI Virtual Edge ドメインの VLAN プールも作成します。

デフォルトでは、Cisco AVS ドメインからのすべての EPG が、新しいドメインに自動的に関連 付けられます。EPG の関連付けを行わない場合には、 migrateEPGs = false パラメータを追加 します。

Cisco AVS ドメインの EPG を新しい Cisco ACI Virtual Edge ドメインに関連付けても、元の関 連付けは削除されません。

#### 次のタスク

本ガイドの Migrate from Cisco AVS to Cisco ACI Virtual Edge Using the Cisco ACI vCenter Plug-in (43 ページ) のセクションの手順に従います。

### GUI を使用して Cisco AVS VMM ドメインを Cisco ACI Virtual Edge に移 行する

既存の Cisco AVS VMM ドメインを新しい Cisco ACI Virtual Edge ドメインに移行するには、 Cisco APIC GUI を使用することができます。この方法は、手動でほとんどの Cisco AVS ドメイ ンの設定を再現する必要がある新しい VMM ドメインの作成よりも、簡単です。

元のドメインのすべてのプロパティは保たれます。ただし、vCenter のクレデンシャルは再入 力する必要があります。元の VMM ドメインは残ります。

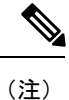

移行できる Cisco AVS VMM ドメインは、一度に1つだけです。

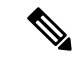

(注) VMM ドメインに関連付けられているすべての EPG は、新しい Cisco ACI Virtual Edge VMM の ドメインに、Cisco ACI Virtual Edge スイッチング モードも含めてコピーされます。

#### 始める前に

Cisco AVS ドメインを作成します。このガイドの GUI を使用した vCenter ドメイン、インター フェイス、およびスイッチのプロファイルの作成(15ページ)の手順を参照してください。

#### 手順

ステップ1 Cisco APIC にログインします。

- ステップ2 Virtual Networking > Inventory に移動します。
- ステップ3 Inventory ナビゲーション ウィンドウで、VMM Domains および VMware フォルダを展開し、 移行する Cisco AVS ドメインを右クリックして、Migrate to Cisco AVE を選択します。
- ステップ4 Migrate To Cisco AVE ダイアログボックスで、次の操作を実行します:
  - a) Virtual Switch Name フィールドで、新しい Cisco ACI Virtual Edge VMM ドメインの名前を 入力します。
  - b) VLAN Pool ドロップダウン リストで、VLAN プールを選択するか、作成します。

Cisco ACI Virtual Edge を混合モードまたは VLAN のモードで展開する場合には、2 つの VLAN プールを作成します。1 つはプライマリ カプセル化のため、もう1 つはプライベー ト VLAN の実装のためです。プライベート VLAN プールの役割は内部である必要があり ます。Cisco ACI Virtual Edge VXLAN モードで展開する場合には、プライベート VLAN プー ルだけが必要です。

- c) vCenter Credentials エリアで、Re-enter required をダブルクリックして、vCenter のパス ワードを入力し、確認入力します。
- d) Update をクリックし、OK をクリックします。

#### 次のタスク

本ガイドの Migrate from Cisco AVS to Cisco ACI Virtual Edge Using the Cisco ACI vCenter Plug-in (43 ページ) のセクションの手順に従います。

### Migrate from Cisco AVS to Cisco ACI Virtual Edge Using the Cisco ACI vCenter Plug-in

Cisco ACI vCenter プラグインを使用してホストとその VM を Cisco AVS から Cisco ACI Virtual Edgeに移行するには、3つの移行方法のいずれかを選択します。方法ごとの手順はどれもほぼ 同じです。

### 始める前に

このガイドのセクション Cisco AVS から Cisco ACI Virtual Edge に移行するための前提条件 ( 40 ページ) のタスクを完了している必要があります。また、VMM ドメインに移行している 必要もあります。このガイドのセクション REST API を使用して Cisco AVS VMM ドメインを Cisco ACI Virtual Edge に移行する (41 ページ) またはセクション GUI を使用して Cisco AVS VMM ドメインを Cisco ACI Virtual Edge に移行する (42 ページ) を参照してください。

#### 手順

ステップ1 vSphere Web クライアントにログインします。

ステップ2 [Home]作業ウィンドウで、[Cisco ACI Fabric] アイコンをクリックします。

- ステップ3 Cisco ACI Fabric ナビゲーション ウィンドウで、Cisco AVS をクリックします。
- **ステップ4** Cisco AVS 作業ウィンドウで、Select an AVS Domain ドロップダウンリストから、カーネル Cisco AVS ドメインを選択します。
- **ステップ5** Cisco AVS 作業ウィンドウの右側で、適切なチェックボックスをオンにして、移行するそれぞ れのホストを選択します。
- **ステップ6** Click **Migrate to ACI Virtual Edge.**。 **AVS Migration** ダイアログボックスが表示されます。
- ステップ7 Mode ドロップダウンリストから、移行方法を選択します。

**DRS、Reserve Host、**または **In-Place** を選択してください。詳細については、このガイドのセクション Cisco AV から移行するための方法をCisco ACI Virtual Edge (37 ページ) を参照してください。

保持のためのチェック ボックスをチェックして、Cisco AVS カーネル モジュールを保持する ように選択することができます。

- **ステップ8** 前の手順で Reserve Host を選択した場合、表示される Reserve Host ドロップダウンリストからホストを選択します。
- ステップ9 Target VDS エリアで、ホストの移行先にする Cisco ACI Virtual Edge ドメインを選択します。 複数の Cisco ACI Virtual Edge ドメインがある場合には、ドロップダウンリストからドメインを 選択します。
- **ステップ10** ACI Virtual Edge ドロップダウンリストから、Cisco ACI Virtual Edge のインストールの設定を 選択します。
- ステップ11 Management ドロップダウンリストから、Cisco ACI Virtual Edge VM の管理インターフェイス のための管理ポート グループを選択します。
- **ステップ12** Datastore ドロップダウンリストから、Custom を選択し、Edit をクリックします。
- ステップ13 Custom AVE Datastore selection ダイアログボックスで、Use local datastore only チェックボッ クスがオンになっていることを確認してから、Cisco ACI Virtual Edge ごとにローカルデータス トアを選択します。

リモートホストへの Cisco ACI Virtual Edge VM のインストールはサポートされていません。リ モートホストを選択すると、警告メッセージが表示されます。

- (注) vCenterでは、すべてのタイプのローカルストレージが表示されない場合があります。
   ただし、[Use local datastore only] チェックボックスをオフにすると、vCenter はすべてのローカルデータストアを表示します。詳細については、VMware ウェブサイトのドキュメント『When installing ESX/ESXi 4.x or 5.x to a physical server, the local SAS drive appears as a remote storage (1027819)』を参照してください。
- ステップ14 VM Password フィールドに、Cisco ACI Virtual Edge VM の管理者パスワードを入力します。
- **ステップ15** Migration Validity エリアで、「The configuration is valid」というメッセージが出ていることを 確認してから、OK をクリックします。

設定が有効ではない場合、どの事前チェックが失敗したかということと、移行を進められない 理由を示した、エラーメッセージが表示されます。確認された問題を修正してから、もう一度 移行を実行してください。

I

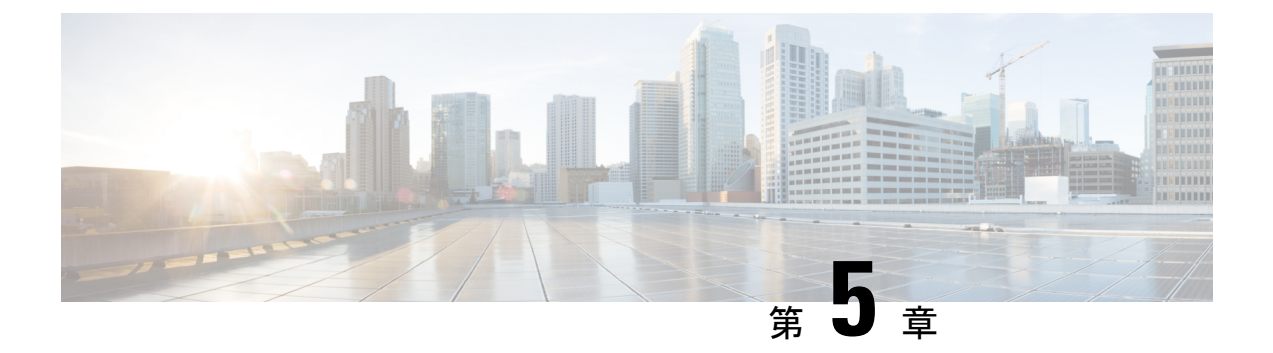

# VMware VDS にから移行Cisco ACI Virtual Edge

この章で説明する VMware VDS から移行 Cisco ACI Virtual Edge、さまざまな方法を含みます。

- Cisco ACI Virtual Edge への VDS ドメインの移行について (47 ページ)
- VDS ドメインへの移行 Cisco ACI Virtual Edge GUI を使用して (48 ページ)
- NX-OS スタイルの CLI を使用して VDS ドメインを Cisco ACI Virtual Edge へ移行する (49 ページ)
- REST API を使用して VDS ドメインを Cisco ACI Virtual Edge へ移行する (50 ページ)

### Cisco ACI Virtual Edge への VDS ドメインの移行について

VMware VDS ドメインが設定されている場合は、そのドメインを Cisco ACI Virtual Edge に移行 できます。移行により、Cisco ACI Virtual Edge 機能を利用することができます。これには、 VXLAN カプセル化と分散ファイアウォールを使用する機能が含まれます。

VDS ドメインを移行すると、Cisco APIC は vCenter の DVS に内部および外部およびポート グ ループを作成します。ドメインは Cisco ACI Virtual Edge ドメインとして表示されます。ただ し、一部のエンドポイントを native VDS モードで動作させ、他のエンドポイントを AVE (Cisco ACI Virtual Edge) モードで動作させることもできます。つまり、エンドポイントは VDS または Cisco ACI Virtual Edge を介して切り替えられます。

Cisco APIC GUI、NX-OS スタイルの CLI、または REST API を使用して、VMware VDS ドメイ ンを Cisco ACI Virtual Edge に移行することができます。

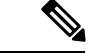

T

(注) EPG のnativeから AVE (Cisco ACI Virtual Edge) への切り替えモードを変更するには、基盤となるスイッチングプラットフォームを通常の VMware DVS から Cisco ACI Virtual Edge に変更する必要があります。また、関連するすべてのポートを DVS から Cisco ACI Virtual Edge に移動する必要もあります。

この操作は、その EPG に関連するポート グループの再プログラミングを必要とします。その ためには、vCenter の操作が必要です。この操作が完了し、Cisco ACI Virtual Edge スイッチン グプラットフォーム上でポートがフォワーディング状態で表示されるまで数秒かかります。時 間の長さは、vCenter の負荷と、native モードから AVE モードに移行する EPG 上に存在する エンドポイントの数によって異なります。

# VDS ドメインへの移行 Cisco ACI Virtual Edge GUI を使用し

この手順は、新しいに既存の VMM ドメインを移行 Cisco ACI Virtual Edge VMM ドメイン。元の VMM ドメインのプロパティが保持されます。ただし、元の VMM ドメインのコピーはありません。

### 始める前に

- VMM ドメインを作成しておきます。プロシージャ「VMM ドメインプロファイルの作成」 を参照してください、 *Cisco ACI* 仮想化ガイド .
- Cisco ACI Virtual Edge混合モードまたは VLAN のモードで展開は、2 つの VLAN プールの 作成: プライマリ カプセル化とプライベート VLAN の実装のいずれかのいずれか。

プライベート VLAN プールの役割は内部である必要があります。Cisco ACI Virtual Edgeプ ライベート VLAN プールが必要なだけ VXLAN モードで展開されます。

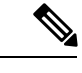

(注) VD から移行すると、プライベート VLAN のプールを作成する代わりに、 Cisco ACI Virtual Edge。

ファーストホップセキュリティを無効にしました。

以下の手順を実行します:

 で、テナント]タブ、テナントを選択し、最初のホップのセキュリティが有効になっているブリッジドメインに移動します。をクリックします Advanced/トラブルシュー ティング タブをクリックし、作業ウィンドウで、ポリシーを削除します。 2. [ テナント タブ、信頼コントロール ポリシーを適用する EPG に移動し、をクリック します 一般的な タブをクリックし、作業ウィンドウで FHS 信頼コントロール ポリ シーを削除します。

#### 手順

- ステップ1 Cisco APIC にログインします。
- ステップ2 移動 仮想ネットワーク > インベントリ。
- ステップ3 インベントリ ナビゲーション ウィンドウでは、展開、 VMM ドメイン フォルダ、および VMware フォルダ、移行、およびを選択する VDS を右クリックしてドメイン Cisco 平均への 移行。
- ステップ4 Migrate To Cisco AVE ダイアログボックスで、次の操作を実行します:
  - a) 平均ファブリック全体のマルチ キャスト アドレス フィールドで、マルチキャスト アドレ スを入力します。
  - b) **Pool of Multicast Addresses (one per-EPG)** ドロップダウンリストで、プールを選択するか、 作成します。
  - c) VLAN Pool ドロップダウン リストで、VLAN プールを選択するか、作成します。

Cisco ACI Virtual Edge を混合モードまたは VLAN のモードで展開する場合には、2 つの VLAN プールを作成します。1 つはプライマリ カプセル化のため、もう1 つはプライベー ト VLAN の実装のためです。プライベート VLAN プールの役割は内部である必要があり ます。Cisco ACI Virtual Edgeプライベート VLAN プールが必要なだけ VXLAN モードで展 開されます。

d) [OK] をクリックします。

ドメインに移行するには、元の名前を保持します。ただし、ナビゲーション ウィンドウ で、ドメインをクリックすると表示できます値を 仮想スイッチ から変更 分散スイッチ に Cisco 平均 。

# NX-OS スタイルの CLI を使用して VDS ドメインを Cisco ACI Virtual Edge へ移行する

移行時に、ドメインで Cisco ACI Virtual Edge を使用できるようにします。

#### 始める前に

VMM ドメインを作成しておきます。*Cisco ACI Virtualization Guide* の「Creating a VMM Domain Profile」の手順を参照してください。

手順 VDS VMM ドメインを移行します。 例: apicl(config) # vmware-domain mininet apicl(config-vmware) # configure-ave apicl(config-vmware-ave) # vxlan multicast-pool 225.2.1.1-225.2.1.100 apicl(config-vmware-ave) # exit apicl(config-vmware) # exit apicl(config) # exit apicl(config) # exit apicl(config) # exit

# REST API を使用して VDS ドメインを Cisco ACI Virtual Edge へ移行する

#### 始める前に

VMM ドメインを作成しておきます。*Cisco ACI Virtualization Guide*の「VMM ドメインプロファ イルの作成」の手順を参照してください。

#### 手順

ステップ1 マルチキャストアドレスプールを作成していない場合は作成します。

#### 例:

ステップ2 VMMドメインで enableAVE=true 設定し、マルチキャストアドレスプールをVMMドメインに 関連付けます。

#### 例:

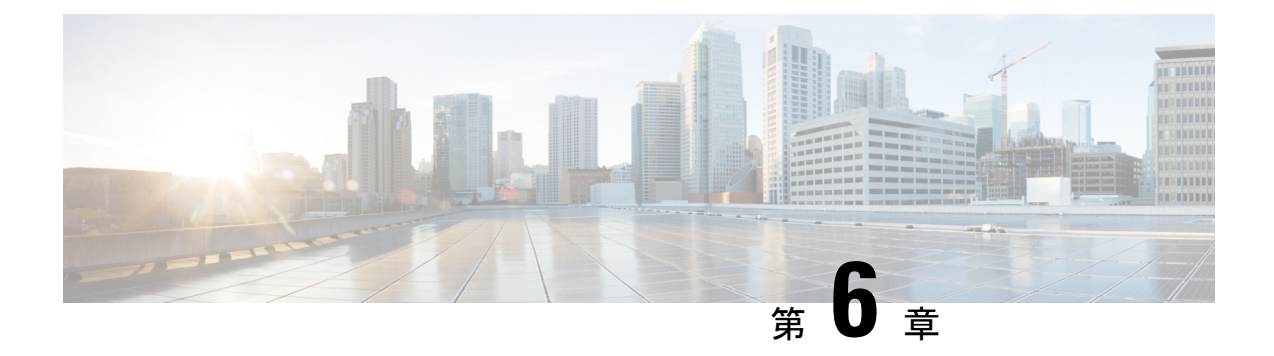

# Cisco ACI Virtual Edge のアップグレード

この章では、前提条件と手順を含む、Cisco ACI Virtual Edge のアップグレードについて説明します。

- Cisco ACI 仮想エッジのアップグレードについて (51ページ)
- Cisco APIC、ファブリックスイッチ、および Cisco ACI Virtual Edge での推奨アップグレー ド手順 (52 ページ)
- Cisco ACI Virtual Edge アップグレードのワークフロー  $(53 \, \stackrel{\scriptstyle \sim}{\sim} \stackrel{\scriptstyle \checkmark}{\scriptscriptstyle \sim})$
- Cisco ACI Virtual Edge のアップグレードのための前提条件 (53 ページ)
- Cisco ACI Virtual Edge のアップグレード (54 ページ)

# Cisco ACI 仮想エッジのアップグレードについて

Cisco ACI Virtual Edge のアップグレードは、インストールに似ています。Cisco ACI Virtual Edge Cisco.com から OVF ファイルをダウンロードし、それを VMware vCenter のコンテンツ ライブ ラリにアップロードします。それから ESXi に Cisco ACI Virtual Edge を展開します。

これらのアップグレードのタスクは、Cisco ACI vCenter プラグインをのみを使用して行いま す。VMware PowerCLI または Python スクリプトを使用することはできません。

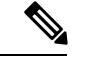

 (注) vSphere (シック) クライアントを Cisco ACI Virtual Edge のアップグレードまたはその vApp プロパティの変更には使用しないでください。Cisco ACI vCenter プラグインのみを使用します。
 Cisco ACI Virtual Edge の vApp プロパティを変更するには、vSphere Web クライアントのみを 使用してください。

以下のセクションでは、前提条件とインストールについて説明します。

Cisco Cisco ACI Virtual Edge のタスクの詳細については、このガイドの以下のセクションを参照してください。

Cisco ACI Virtual Edge のインストール — Cisco ACI Virtual Edgeのインストール (9 ページ) の章を参照してください。

- Cisco AVS から Cisco ACI Virtual Edge に移行する Cisco AV から移行するCisco ACI Virtual Edge (37 ページ)の章を参照してください。
- VMware VDS から Cisco ACI Virtual Edge に移行する VMware VDS にから移行Cisco ACI Virtual Edge (47 ページ)の章を参照してください。

# Cisco APIC、ファブリック スイッチ、および Cisco ACI Virtual Edge での推奨アップグレード手順

ファブリック スイッチ上の Cisco APIC、NX-OS ソフトウェア、または Cisco ACI Virtual Edge をアップグレードする際には、互換性を保つために、それらのすべてアップグレードしてくだ さい。

ネットワークトラフィックの中断を避けるには、次の順序でそれぞれのアップグレードを実行 することをお勧めします:

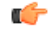

- **重要** Cisco APIC、ファブリックスイッチ、および Cisco ACI Virtual Edge をアップグレードする前 に、ソフトウェアの互換性情報を『Cisco Application Policy Infrastructure Controller Release Notes』 およびCisco ACI Virtual Edge 『Release Notes』でチェックしてください。すべてのマニュアル は Cisco.com で入手できます。
  - **1.** Cisco APIC ソフトウェア イメージ 『*Cisco APIC Management, Installation, Upgrade, and Downgrade Guide*』の手順に従います。

Cisco APIC クラスタを使用している場合は、クラスタが1つずつ自動的にアップグレード されます。

**2.** ファブリックスイッチ上のスイッチソフトウェア — 『*Cisco APIC Management, Installation, Upgrade, and Downgrade Guide*』の手順に従います。

アップグレード中のトラフィックの中断を避けるには、TOR とスパインを別々のファーム ウェア/メンテナンス グループに配置してから、それぞれのファームウェア/メンテナンス グループを個別にアップグレードすることによって、Cisco ACI Virtual Edge トラフィック 用のパスを確保してください。

- 3. Cisco ACI Virtual Edge 次のタスクを実行します:
  - 1. この章の手順に従います。
  - 2. 次のいずれかの手順を実行します:
    - 現行リリースで VIB を保持することに決定した場合には、VIB で vem restart コマンドを実行します。
    - VIB をアップグレードする場合ことに決定した場合は、VIB を新しいリリースに アップグレードします。

### Cisco ACI Virtual Edge アップグレードのワークフロー

このセクションでは、Cisco ACI Virtual Edge をアップグレードするために必要なタスクの概要 について説明します。

- 1. すべての前提条件を満たします。手順については、このガイドのCisco ACI Virtual Edge の アップグレードのための前提条件(53ページ)のセクションを参照してください。
- Cisco ACI Virtual Edge オープン仮想化フォーマット (OVF) ファイルを Cisco.com からダウンロードしてから、vCenter コンテンツ ライブラリにアップロードします。手順については、このガイドのCisco ACI Virtual Edge VM OVF ファイルを VMware vCenter にアップロードする (54 ページ)のセクションを参照してください。
- Cisco ACI Virtual Edge を ESXi ホストに導入します。手順については、このガイドの「Cisco ACI vCenterプラグインを使用した ESXi ホストでの Cisco ACI Virtual Edge のデプロイ (55 ページ)」のセクションを参照してください。

### **Cisco ACI Virtual Edge**のアップグレードのための前提条件

Cisco ACI Virtual Edge をアップグレードする前に、次のタスクを実行してください:

- アップグレードを計画している Cisco ACI Virtual Edge が正しく設定されおり、問題なく動 作することを確認します。
- ・必要なバージョンにアップグレードするための情報について、Cisco.comのCiscoACI Virtual Edge Release Notes をチェックします。
- OpFlex がオンラインであることを確認します。
- Cisco ACI vCenter プラグインを使用する場合には、vCenter 6.0 更新 3 以降を使用すること を推奨します。
- 静的または DHCP IP プールを使用する場合には、十分な IP アドレスがあることを確認します。

静的または DHCP IP プールには、VMware vCenter のデータセンターの Cisco ACI 仮想エッ ジサービスで使用するよりも多くの IP アドレスが必要です。そうでないと、新しい Cisco ACI 仮想エッジへのアップグレードは失敗します。

 ホストが DRS クラスタの一部ではない場合には、アップグレードの前に非 Cisco ACI Virtual Edge の VM を手動でホストから出すか、シャットダウンします。ホストが DRS ク ラスタ以外の一部である場合には、非 Cisco ACI Virtual Edge の VM はホストから自動的 に移動されます。

### Cisco ACI Virtual Edge のアップグレード

プレインストールの前提条件を満たした後に、VMware vCenter を使用して Cisco ACI Virtual Edge をインストールすることができます。プロセスを自動化する Cisco ACI vCenter プラグインを使用します。

最初に、 Cisco ACI Virtual Edge VM OVF ファイルを VMware vCenter コンテンツ ライブラリに アップロードします。ESXi ホスト上に Cisco ACI Virtual Edge を展開することができます。

(注)

コンテンツ ライブラリとしてローカル データストアを使用する場合には、ホストを削除して からコンテンツ ライブラリを再度作成し、vCenter に再アタッチします。ホストを再アタッチ するとデータストアの ID が変更されるため、コンテンツ ライブラリとデータストアの間の関 連づけが解除されるからです。

(注) Cisco ACI Virtual Edge を展開した後に、vCenter インベントリから削除し、追加し直してはなりません。これを行うと、導入時に加えたすべての設定が削除されます。既存のものをインベントリに戻すのではなく、Cisco ACI Virtual Edge を新しく追加してください。

### Cisco ACI Virtual Edge VM OVF ファイルを VMware vCenter にアップロー ドする

Cisco ACI Virtual Edge VM OVF ファイルを、Cisco ACI Virtual Edge ESXi ホストに展開する前 に、VMware vCenterにアップロードします。

### 始める前に

次のことは既に実行済みであるとします:

- ・自分のコンピュータに OVF ファイルの入ったフォルダをダウンロードします。
- Cisco.com にある Cisco ACI Virtual Edge のリリースをチェックして、OVF ファイルが Cisco APIC のバージョンと互換性があることを確認します。
- Cisco ACI vCenter プラグイン内で Cisco ACI ファブリックを登録します。

#### 手順

ステップ1 vSphere Web クライアントにログインします。

ステップ2 [Content Libraries] を選択します。

Cisco ACI Virtual Edge VM OVF をアップロードしたものを受け取るため、既存のコンテンツラ イブラリを使用するか、作成します。手順については、VM ware のドキュメンテーションを参 照してください。

- ステップ3 ライブラリを選択し、[Import item] をクリックします。
- ステップ4 [Import library item] ダイアログボックスで、[Browse] ボタンをクリックします。
- ステップ5 ポップアップ ダイアログボックスで、OVF ファイルを選択し、[Open] をクリックします。 OVF ファイルがコンテンツライブラリにアップロードされると、作業ウィンドウの Templates タブに表示されます。

# Cisco ACI vCenter プラグインを使用した ESXi ホストでの Cisco ACI Virtual Edge のデプロイ

Cisco ACI Virtual Edge VM OVF ファイルを VMware vCenter にアップロードしたら、ESXi ホストに Cisco ACI Virtual Edge を展開します。

#### 始める前に

Cisco ACI Virtual Edge VM OVF ファイルを VM ware vCenter にアップロードしている必要があります。

(注)

VMware vCenter 6.0 Web Client を使用している場合は、OVF ファイルを参照するポップアップ ウィンドウが表示されないことがあります。この場合、OVF と仮想マシンディスクファイル (VMDK)を HTTP サーバーにアップロードします。その後、サーバーから OVF ファイル URL を使用して、OVF ファイルをコンテンツ ライブラリにダウンロードします。

### 手順

- ステップ1 vSphere Web クライアントにログインします。
- ステップ2 [Home]作業ウィンドウで、[Cisco ACI Fabric] アイコンをクリックします。
- ステップ3 Cisco ACI Fabric ナビゲーション ウィンドウで、ACI Virtual Edge をクリックします。
- ステップ4 複数の仮想ドメインがある場合、ACI Virtual Edge 作業ウィンドウで、Select an ACI Virtual Edge Domain ドロップダウンリストからドメインを選択します。

仮想ドメインが1つだけの場合、スキップして次の手順に進みます。

- ステップ5 Cisco ACI Virtual Edge を展開するホストを選択します。
- **ステップ6** [ACI Virtual Edge version] ドロップダウン リストから、デプロイするバージョンを選択します。

- ステップ7 [Management PortGroup] ドロップダウン リストから、管理ポート グループを選択します。
- ステップ8 [Datastore] ドロップダウンリストから [Custom] を選択し、[Edit] をクリックします。
- ステップ9 [Custom AVE Datastore selection] ダイアログボックスで、[Use local datastore only] チェック ボックスがオンになっていることを確認してから、各 Cisco ACI Virtual Edge に対してローカル データ ストアを選択します。
  - (注) Cisco ACI Virtual Edge のインストールは、現行リリースのローカル データ ストアでのみサポートされています。リモートホストを選択しようとすると、警告メッセージが表示されます。リモート データストア (SAN) へのインストールは、将来のリリースでサポートされる予定です。
  - (注) vCenterでは、すべてのタイプのローカルストレージが表示されない場合があります。 ただし、Use local datastore only チェックボックスをオフにすると、vCenter はすべてのローカルデータストアを表示します。詳細については、VMware webサイトのドキュメンテーションを参照してください。
- **ステップ10** VM Admin Password フィールドに、Cisco ACI Virtual Edge VM の新しいパスワードを入力しま す。
- ステップ11 Install/Upgrade ACI Virtual Edge をクリックします。
- ステップ12 ダイアログボックスで、Yes をクリックします。

インストールされたホストは作業ウィンドウに OpFlex のステータス、Cisco ACI Virtual Edge VM、および管理 IP のステータスを表示します。OpFlex がアップ状態になるまで少しかかる場合があります。

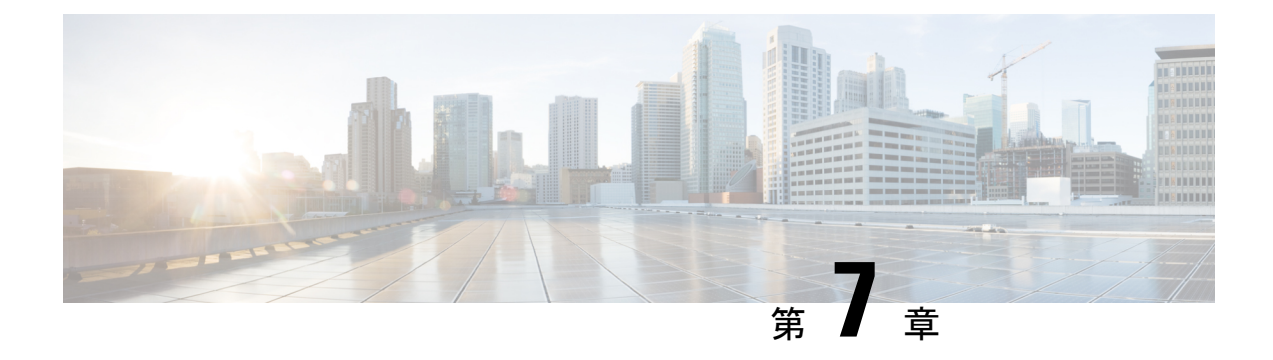

# Cisco ACI Virtual Edge のアンインストール

この章で説明のアンインストール Cisco ACI Virtual Edge の前提条件とアンインストール方法を 含めて、します。

- Cisco ACI Virtual Edge のアンインストールについて (57 ページ)
- Cisco ACI Virtual Edge のアンインストールのワークフロー  $(57 \, \stackrel{\sim}{\sim} \stackrel{\sim}{i})$
- Cisco ACI vCenterプラグインを使用して、Cisco ACI Virtual Edge をアンインストールする (58 ページ)
- VMware PowerCLI を使用した Cisco ACI Virtual Edge のアンインストール (60 ページ)
- Python を使用した Cisco ACI Virtual Edge のアンインストール (60 ページ)

### Cisco ACI Virtual Edge のアンインストールについて

テストのために Cisco ACI Virtual Edge を削除しなければならない場合があります。または、 Cisco ACI ファブリックからすべての設定を削除する必要がある場合は、ファブリックを初期 状態にリセットします。

Cisco ACI Virtual Edge は、Cisco ACI vCenter プラグイン、VMware PowerCLI、または Python ス クリプトを使用してアンインストールできます。

(注)

Cisco ACI Virtual Edge 管理ツール (ACI vCenter プラグイン、VMware PowerCLI と Python スク リプト)を使用するには、vCenter 6.0 Update 3 以降を使用することを推奨します。

### Cisco ACI Virtual Edge のアンインストールのワークフロー

Cisco ACI Virtual Edge のアンインストールを実行するタスクの順序は、アンインストール後も VMM ドメインを使用できるように保持するかどうかによって異なります。

 Cisco ACI Virtual Edge を削除し、VMM ドメインを使用できるように保持する (ネイティブ モード)。 1. Cisco ACI Virtual Edge ポート グループからすべての VM を削除する。

または、Cisco ACI Virtual Edge EPG のスイッチングモードをAVE からネイティブに変 更する。

- Cisco ACI vCenter プラグイン、VMware PowerCLI または Python スクリプトを使用して、Cisco ACI Virtual Edge VM をアンインストールする。このガイドの指示に従ってください。
- Cisco ACI Virtual Edge を削除してVMM ドメインを削除するには、次の手順に従います:
  - 1. EPG ポート グループからすべての VM を削除します。
  - Cisco ACI vCenter プラグイン、VMware PowerCLI または Python スクリプトを使用して、Cisco ACI Virtual Edge VM をアンインストールする。このガイドの指示に従ってください。
  - 3. Cisco ACI Virtual Edge VDS からすべてのホストを削除します。
  - 4. ポートグループを削除するには、EPGへのすべてのVMMドメイン関連付けを削除し ます。
  - 5. Cisco ACI Virtual Edge VMM ドメインを削除します。

## Cisco ACI vCenterプラグインを使用して、Cisco ACI Virtual Edge をアンインストールする

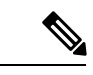

(注) 他のホストが Cisco ACI Virtual Edge を使用する VM を持つ DRS クラスタを使用している場合 は、Cisco ACI Virtual Edge をアンインストールする前にホストをメンテナンスモードにするこ とをお勧めします。メンテナンスモードに入ると、Cisco ACI Virtual Edge がアンインストール された後に他の VM がホストに移行するのを防ぐことができます。クラスタ内に、VMが Cisco ACI Virtual Edge を使用している他のホストが存在しない場合は、ホストをメンテナンスモー ドにせずに、Cisco ACI Virtual Edge をアンインストールすることができます。

### 手順

- **ステップ1** VMware vSphere Web クライアントにログインします。
- ステップ2 [Cisco ACI Fabric] > [ACI Virtual Edge] を選択します。
- ステップ3 作業ウィンドウの中央にある、[Select an ACI Virtual Edge Domain] ドロップダウンリストから、ドメインを選択します

ドメインを選択すると、VMMドメインに関連する vCenter 内の1つまたは複数のホストが作業 ウィンドウに表示されます。

- **ステップ4** 適切なチェックボックスまたは複数のチェックボックスをクリックして、1つまたは複数のホ ストを選択します。
- ステップ5 手順4で複数のホストを選択する場合は、[Uninstall ACI Virtual Edge] ボタンの下に、[+] と
   [-] ボタンを使用して同時に Cisco ACI Virtual Edge をアンインストールするホストの数を選択します。
- ステップ6 [Uninstall ACI Virtual Edge] をクリックします。
- ステップ7 [Uninstall AVE] ダイアログボックスで、[Yes] をクリックして Cisco ACI Virtual Edge のアンイ ンストールを続行することを確認します。

警告ポップアップが表示され、選択したホストのいずれかが DRS クラスタの一部である場合 に、アンインストールの一部としてホストをメンテナンスモードにすることに同意するかどう かを尋ねます。

| ステップ8 次のいず | れかの操作セッ | トを完了し | <i>、</i> ます。 |
|------------|---------|-------|--------------|
|------------|---------|-------|--------------|

| 次の場合は                                | 次の操作                                                                           |
|--------------------------------------|--------------------------------------------------------------------------------|
| メンテナンス モードに入っているホス<br>トでアンインストールを進める | [Yes] をクリックします。                                                                |
| アンインストールを続行しますが、ホ                    | [No] をクリックします。                                                                 |
| ストをメンテナンス モードにしない                    | 次の確認メッセージが表示されます。                                                              |
|                                      | <ul> <li>ホストをメンテナンスモードにしないでアンイ<br/>ンストールを続行するには、[Yes]をクリックし<br/>ます。</li> </ul> |
|                                      | <ul> <li>アンインストールをキャンセルするには[No]を<br/>クリックします。</li> </ul>                       |
| アンインストールを続行しますか?                     | アンインストールをキャンセルするには [No] をク<br>リックします。                                          |

中央の作業ウィンドウでは、ホストの [Status] カラムにアンインストールの進行状況が表示さ れます。[Recent Tasks] エリアでは、個々のアンインストールタスクの進行状況を表示するこ ともできます。アンインストールが完了すると、[Not installed] がホストの [Status] カラムに表 示されます。

### 次のタスク

ホストが DRS クラスタの一部である場合、ホストが Cisco ACI Virtual Edge DVS から削除され ていない限り、メンテナンス モードから移動しないでください。

### VMware PowerCLI を使用した Cisco ACI Virtual Edge のアン インストール

Windows プラットフォームを使用している場合は、VMware PowerCLI を使用して Cisco ACI Virtual Edge をアンインストールできます。

手順

Cisco ACI Virtual Edge をアンインストールします。

例:

Remove-AveVM -Hostname ESX IP/FQDN -DomainName VMMDomain/DVS name

### Python を使用した Cisco ACI Virtual Edge のアンインストー ル

アンインストールは Cisco ACI Virtual Edge Python スクリプトを使用して行えます。

### 始める前に

Python 環境をセットアップします。まだ行っていない場合は、このガイドのセクション Cisco ACI Virtual Edge をインストールするための Python 環境のセットアップ (29 ページ) の手順 に従います。

#### 手順

Cisco ACI Virtual Edge をアンインストールします。

### 例:

python remove-avevm.py -vcHost vCenter IP/FQDN --vcUser vCenter Username --vcPwd vCenter
password -hostName ESX IP/FQDN -domainName VMMDomain/DVS name

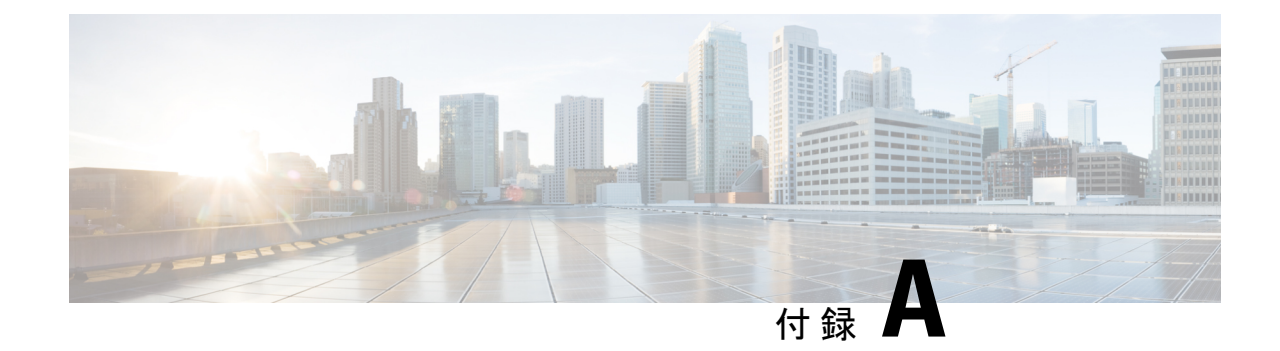

# サポートされるトポロジ

この付録では、Cisco ACI Virtual Edge でサポートされるトポロジについて説明します。

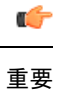

この付録に含まれていないトポロジはまだテストされておらず、サポートされていません。

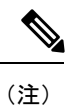

- どのトポロジでも、可能であり、ハードウェアでサポートされている場合には、LACPを使用 することを推奨します。LACPが可能でない場合に限り、MACピニングを使用してください。
  - 直接接続 (61ページ)
  - シスコファブリックエクステンダ(62ページ)
  - Cisco UCS ファブリック インターコネクトでの VPC (63 ページ)
  - Cisco Nexus 5000 および MAC ピン接続によるデュアルサイド VPC (64 ページ)
  - Cisco Nexus 5000 および VPC によるデュアルサイド VPC (65 ページ)
  - Cisco Nexus 5000 および Cisco UCS ファブリック インターコネクトを使用したシングルサイド VPC (66 ページ)
  - Cisco Nexus 5000 および Cisco UCS ファブリック インターコネクト によるデュアルサイド VPC (67 ページ)

### 直接接続

このトポロジでは、ESXi ハイパーバイザを Cisco APIC に直接接続します。

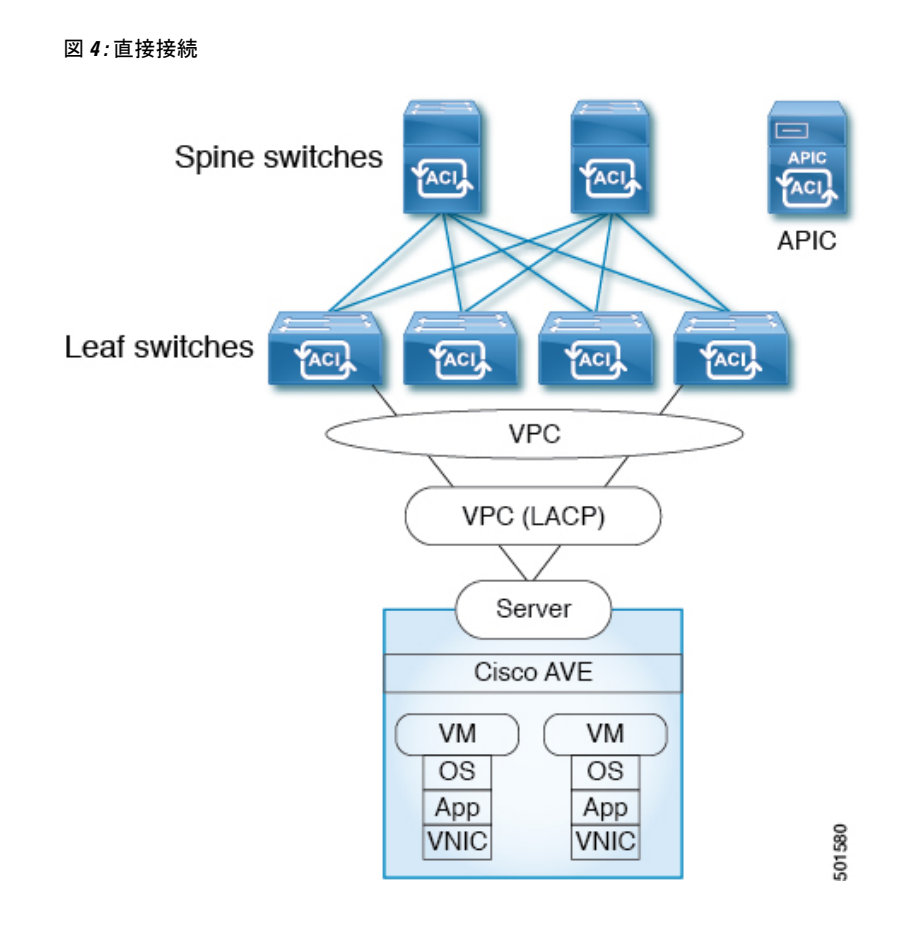

### シスコ ファブリック エクステンダ

このトポロジでは、ファブリック エクステンダ (FEX) 経由で ESXi ハイパーバイザを Cisco APIC に接続します。ESXi は次のものに接続できます。

- ・仮想ポートチャネル (VPC) を使用した複数のリーフスイッチ
- ・ポートチャネル(MACピン接続またはLACPバンドル)を使用した単一のリーフスイッチ

次の図では、VPC が例として使用されています。その代わりに、ポート チャネルを使用する こともできます。

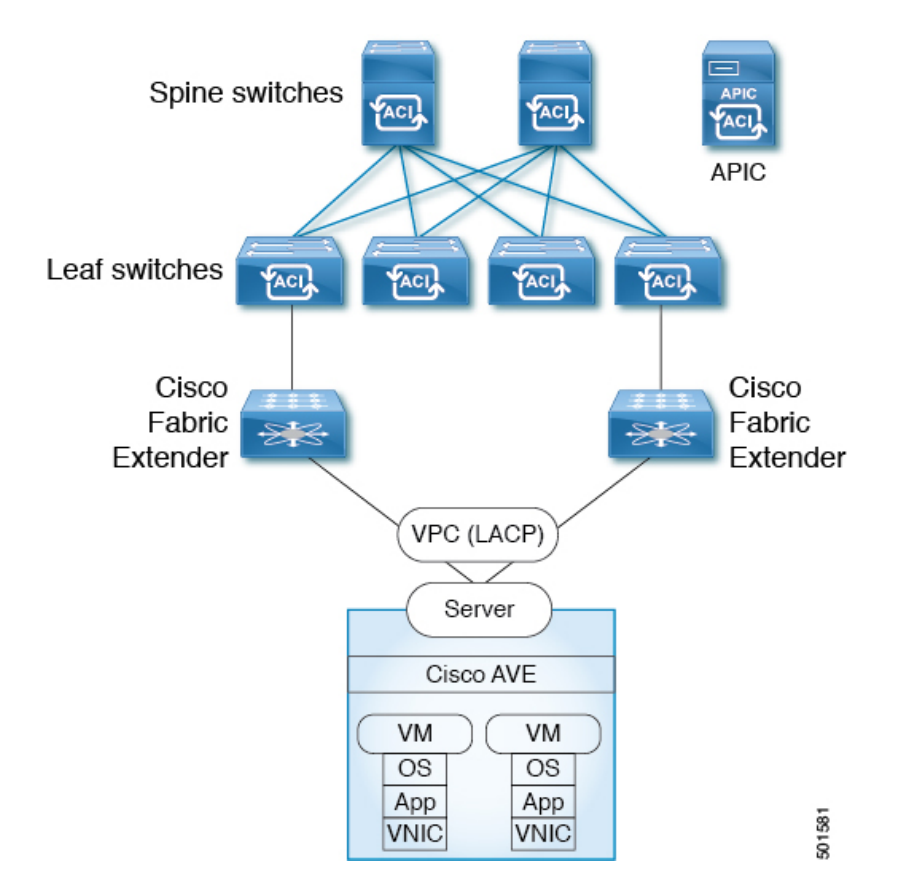

図 5:シスコ ファブリック エクステンダのトポロジ

# Cisco UCS ファブリック インターコネクトでの VPC

このトポロジでは、Cisco UCS ファブリックインターコネクト、VPC、LACP、およびMAC ピ ニングを使用して、ESXi ハイパーバイザを Cisco APIC に接続します。 図 6: Cisco UCS ファブリック インターコネクト トポロジでの VPC

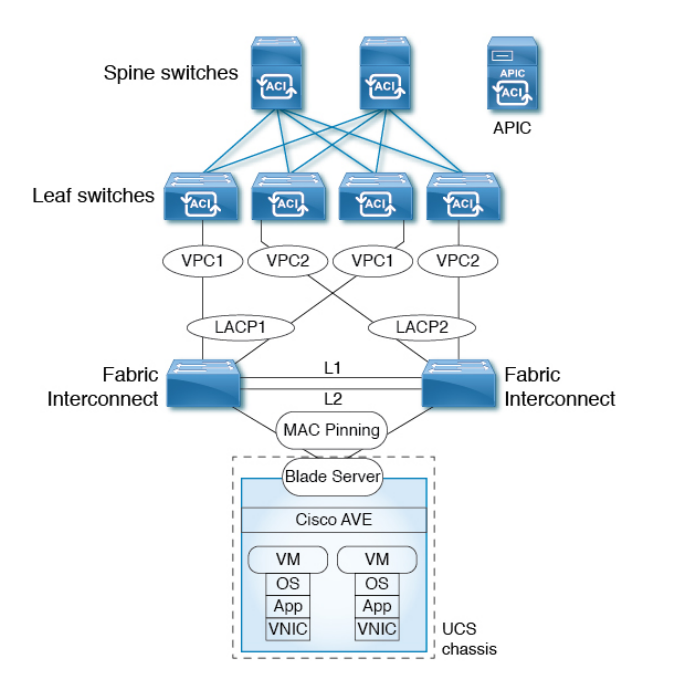

このトポロジでは、Cisco ACI Virtual Edge は MAC ピニングでのみ設定できます。これは、 Cisco UCS ファブリック インターコネクトが、ブレード サーバへのサウスバウンド ポートで の LACP または vLACP をサポートしていないためです。したがって、図は Cisco ACI Virtual Edge 側の MAC ピニングのみを示しています。

501577

# **Cisco Nexus 5000** および MAC ピン接続によるデュアルサ イド VPC

このトポロジでは、Cisco Nexus 5000 スイッチ、仮想ポート チャネル、および MAC ピン接続 を介して ESXi ハイパーバイザを Cisco APIC に接続します。

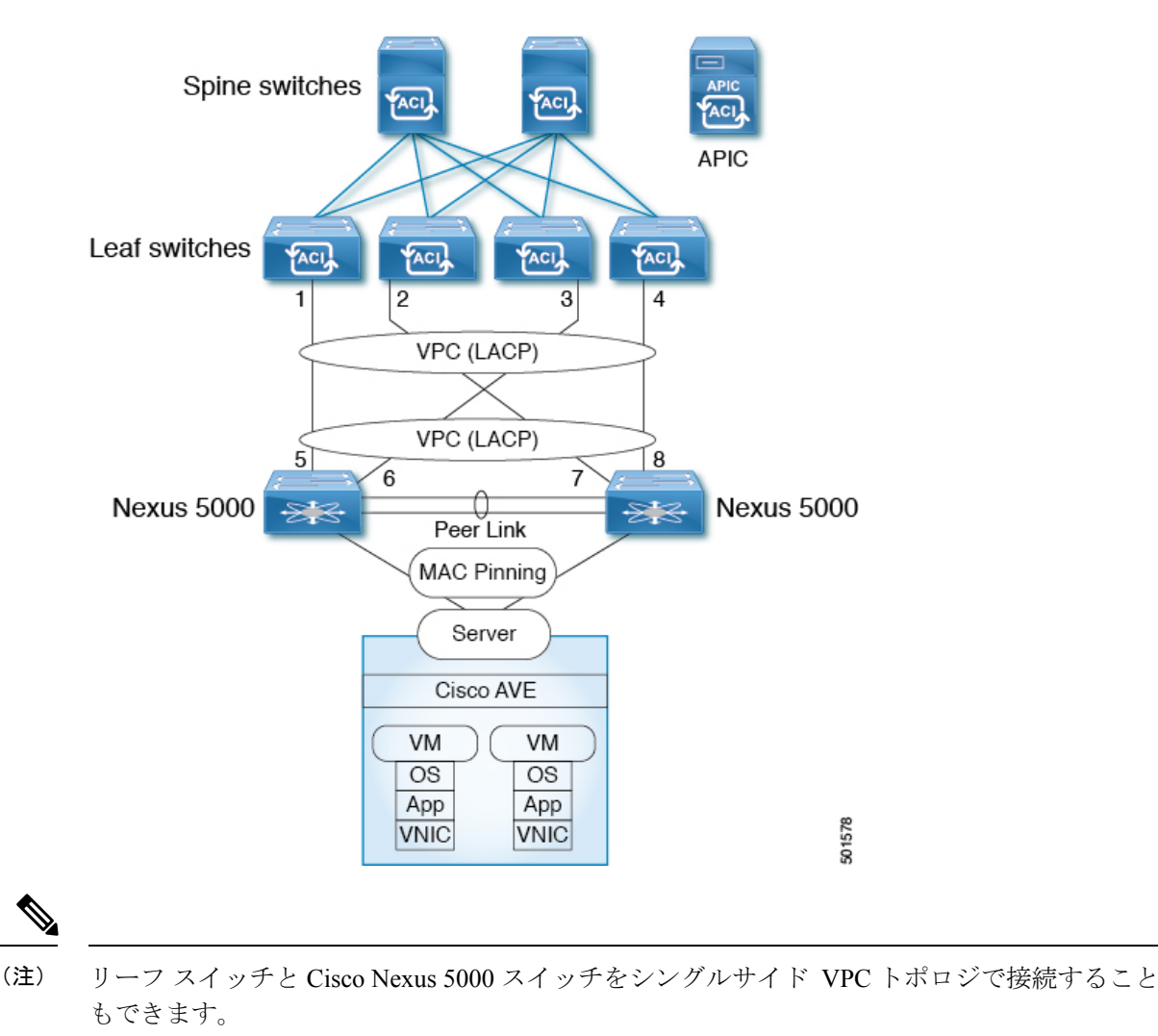

図 7: Cisco Nexus 5000 および MAC ピン接続によるデュアルサイド VPC のトポロジ

# Cisco Nexus 5000 および VPC によるデュアルサイド VPC

このトポロジでは、Cisco Nexus 5000 スイッチおよび仮想ポート チャネルを介して ESXi ハイ パーバイザを Cisco APIC に接続します。

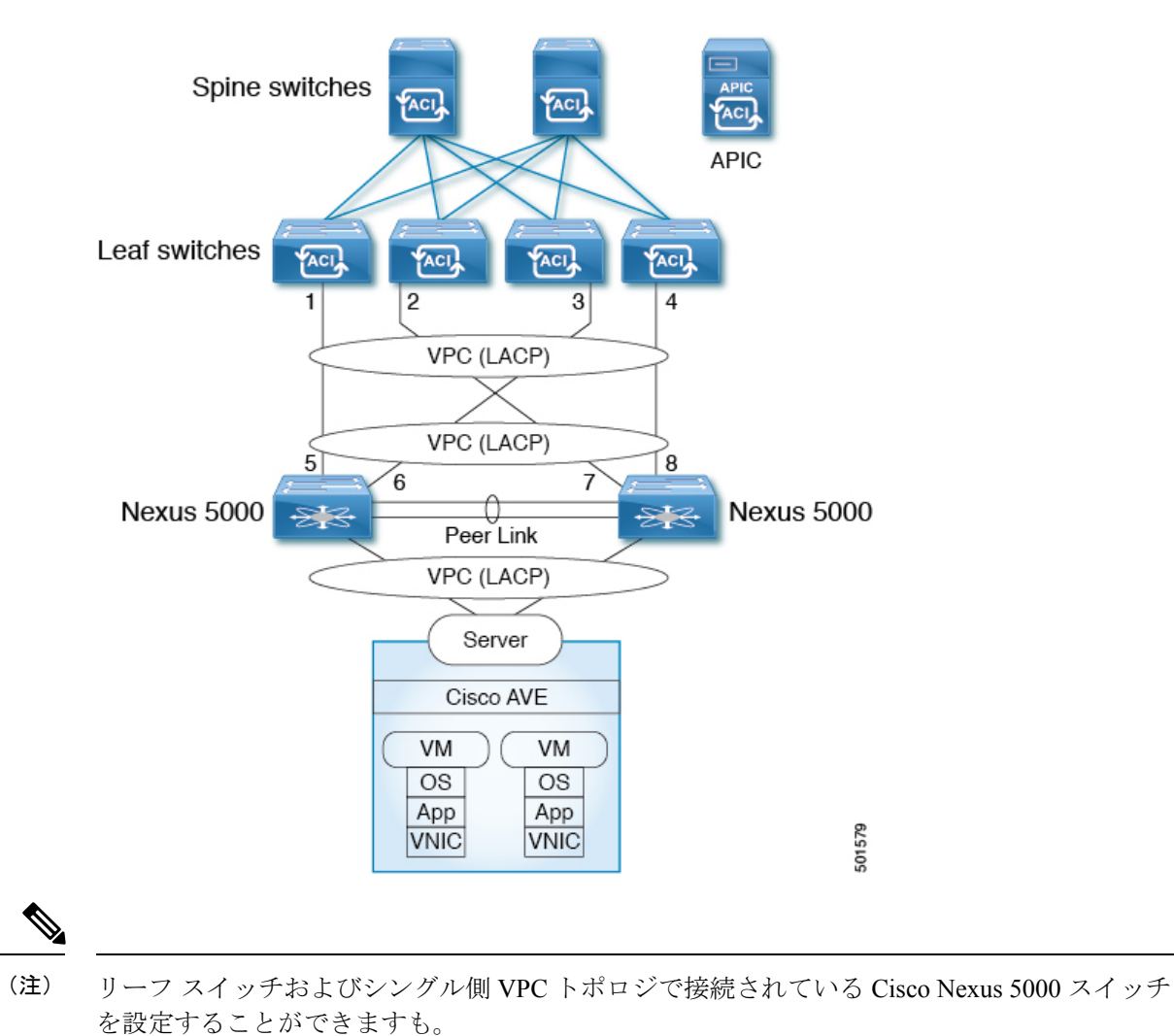

図 8: Cisco Nexus 5000 および VPC によるデュアルサイド VPC のトポロジ

# Cisco Nexus 5000 および Cisco UCS ファブリック インター コネクトを使用したシングルサイド VPC

このトポロジでは、ESXi ハイパーバイザがリーフ スイッチに MAC ピン接続を使用して、直接的に、または Cisco Nexus 5000 スイッチおよび Cisco UCS シリーズ ファブリック インター コネクト経由で接続されます。
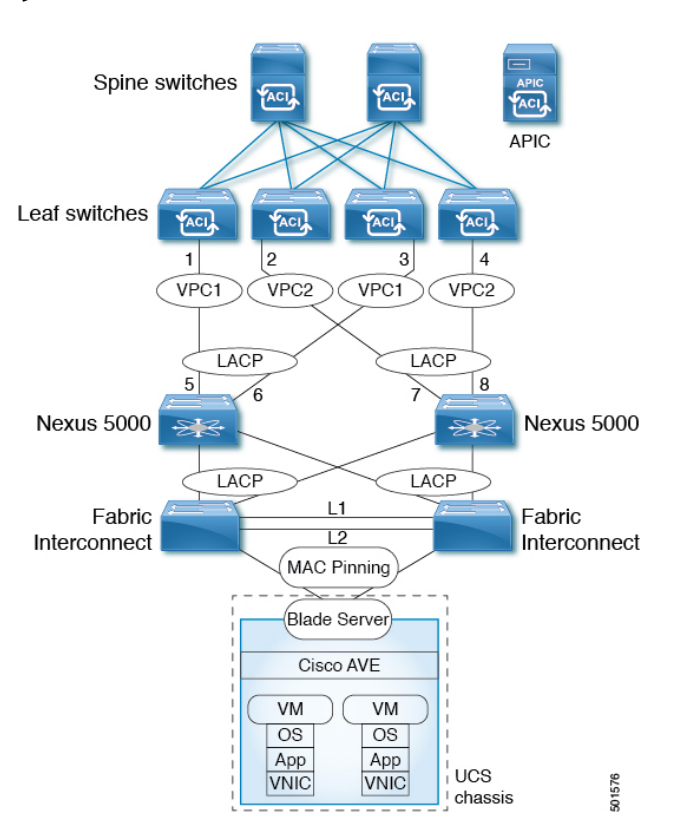

図 9: Cisco Nexus 5000 および Cisco UCS ファブリック インターコネクト トポロジを使用したシングルサイド VPC トポロ ジ

このトポロジでは、Cisco ACI Virtual Edge は MAC ピンでのみ設定できます。これは、Cisco UCS ファブリック インターコネクトが、ブレードサーバ側のサウスバンド ポートで LACP を サポートしていないためです。したがって、この図では、Cisco ACI Virtual Edge 側でのみ MAC ピンニングが示されています。

## Cisco Nexus 5000 および Cisco UCS ファブリック インター コネクト によるデュアルサイド VPC

このトポロジでは、MAC ピニングを使用し、ESX ハイパーバイザをリーフ スイッチに直接、 または Cisco Nexus 5000 スイッチおよび Cisco UCS ファブリック インターコネクトを経由して 接続します。

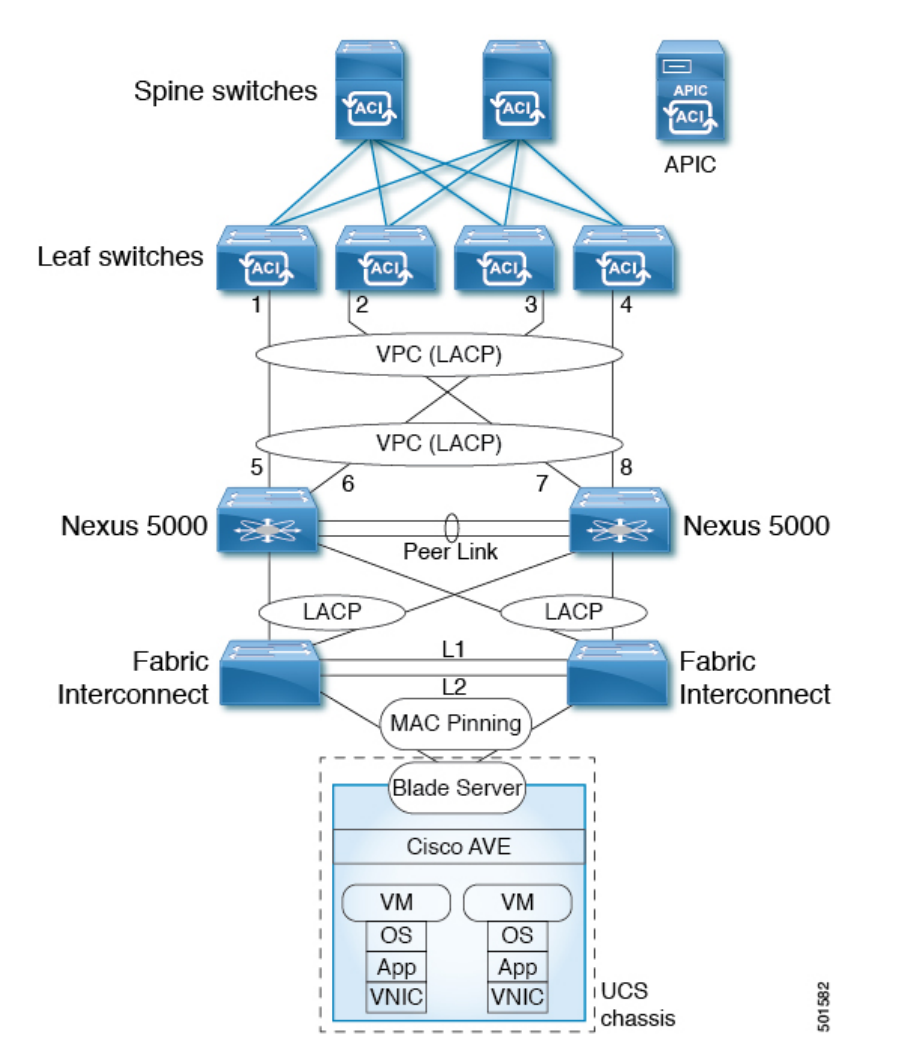

図 10 : Cisco Nexus 5000 および Cisco UCS ファブリック インターコネクトによるデュアルサイド VPCト ポロジ

このトポロジでは、Cisco ACI Virtual Edge は MAC ピニングでのみ設定できます。これは、 Cisco UCS ファブリックインターコネクトが、ブレードサーバ側のサウスバンドポートでLACP をサポートしていないためです。したがって、この図では、Cisco ACI Virtual Edge 側でのみ MAC ピンニングが示されています。

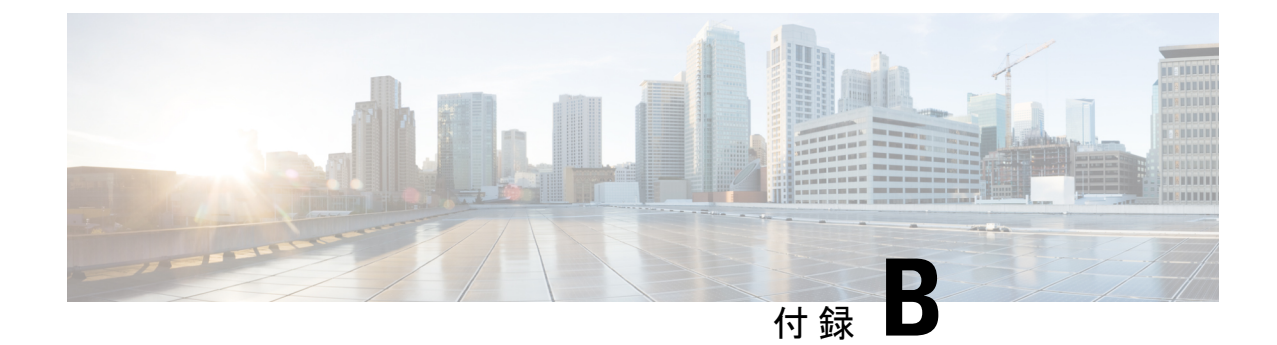

# 作成 vCenter ドメイン、インターフェイ ス、およびスイッチのプロファイルの代替 手順

インストールする前に設定タスクを実行するためのunified設定ウィザードの使用をお勧めCisco ACI Virtual Edge 。ただし、別の詳細なポリシーを設定する必要がある場合があります。

この付録には、vCenter ドメイン プロファイルとインターフェイスおよびスイッチのプロファ イルのさまざまな種類の作成の個々の手順が含まれています。

- ポートチャネルスイッチおよびインターフェイスのプロファイルの作成(69ページ)
- GUI を使用した VPC インターフェイスとスイッチ プロファイルの作成 (71ページ)
- GUI を使用して FEX ノードのインターフェイスとスイッチ プロファイルを作成する (73 ページ)
- インターフェイスポリシーグループを変更してvSwitch側のポリシーをオーバーライドする(76ページ)
- Cisco ACI Virtual Edge の VMM ドメイン プロファイルの作成 (78 ページ)

## ポートチャネルスイッチおよびインターフェイスのプロ ファイルの作成

インストールする前に Cisco ACI Virtual Edge スイッチを作成し、インターフェイスのプロファ イル。

#### 始める前に

この手順のdは、手順4では、ドロップダウンリストから、リーフスイッチノードIDを選択 します。これは、ESXiまたはレイヤ2クラウドホストに接続されているリーフスイッチの ノードIDと一致する必要があります。リーフスイッチノードIDを確認します Fabric Membership ウィンドウに移動し、 ファブリック > インベントリ > Fabric Membership 。

- ステップ1 Cisco APIC にログインします。
- ステップ2 Fabric > External Access Policies を選択します。
- **ステップ3** ポリシー ナビゲーションウィンドウでは、展開、 スイッチ フォルダ、および リーフスイッ チ フォルダ。
- ステップ4 Profiles フォルダを右クリックし、Create Leaf Profile を選択します。
- ステップ5 Create Leaf Profile (STEP 1 > Profile) ダイアログボックスで、次の手順を実行します:
  - a) [Name] フィールドに、名前を入力します
  - b) Leaf Selectors フィールドで、+アイコンをクリックして、新しいスイッチセレクタを作成 します。
  - c) [Name] フィールドに、名前を入力します
  - d) [Blocks] フィールドで、ドロップダウン リストからリーフ スイッチ ノード ID を選択しま す。
  - e) Update をクリックします。
  - f) [Next] をクリックします。
- **ステップ6** Create Leaf Profile (STEP 2 > Associations) ダイアログボックスの Interface Selectors Profiles エ リアで、+アイコンをクリックして、新しいインターフェイス セレクタ プロファイルを作成 します。
- ステップ7 [Create Interface Profile] ダイアログボックスで、次の手順を実行します。
  - a) [Name] フィールドに、vLeaf 名を入力します。
  - b) [Interface Selectors] 領域で、[+] アイコンをクリックして新しいインターフェイス セレクタ を作成します。
- ステップ8 [Create Access Port Selector] ダイアログボックスで、次の手順を実行します。
  - a) [Name] フィールドでセレクタの名前を入力します。
  - b) [Interface IDs] フィールドで、ESXi ホストに接続された物理インターフェイスのアクセス ポート インターフェイス ID を入力します。
  - c) [Interface Policy Group] ドロップダウン リストで、[Create PC Interface Policy Group] を選択 します。
- **ステップ9** [Create PC Interface Policy Group] ダイアログボックスで、[Name] フィールドにポリシー グルー プ名を入力します。
- **ステップ10** [Port Channel Policy] フィールドで、ドロップダウン リストから [Create Port Channel Policy] を 選択します。
- ステップ11 [Create Port Channel Policy] ダイアログボックスで、次の手順を実行します:
  - a) [Name] フィールドにポリシー名を入力します。
  - b) [Mode] フィールドで、次の値の1つを選択します。
    - Static Channel Mode On
    - LACP Active

- LACP Passive
- MAC Pinning
- MAC Pinning-Physical-NIC-load
- c) [Submit] をクリックします。`
- **ステップ12** [Create PC Interface Policy Group] ダイアログボックスで、次の手順を実行します。
  - a) **エンティティ プロファイルの接続されている** フィールドで、以前に作成したプロファイ ルを選択またはドロップダウンリストから1つを作成します。
  - b) [Submit] をクリックします。`
- ステップ13 [Create Access Port Selector] ダイアログボックスで、[OK] をクリックします。
- ステップ14 [Create Leaf Interface Profile] ダイアログボックスで、[Submit] をクリックします。
- ステップ15 Create Leaf Profile ダイアログボックスで、新しいインターフェイス プロファイルを選択し、 Finish をクリックします。

### GUI を使用した VPC インターフェイスとスイッチ プロ ファイルの作成

| ステップ1         | Cisco APIC にログインします。                                                                                       |
|---------------|----------------------------------------------------------------------------------------------------|
| ステップ <b>2</b> | Fabric > External Access Policies を選択します。                                                                  |
| ステップ <b>3</b> | Policies ナビゲーション ウィンドウで、Policies および Switch フォルダを展開します。                                                    |
| ステップ4         | VPC Domain フォルダを右クリックして、Create VPC Domain Policy を選択します。                                                   |
| ステップ5         | [Create VPC Domain Policy] ダイアログボックスで、次の手順を実行します。                                                          |
|               | a) [Name] フィールドにポリシーの名前を入力します。                                                                             |
|               | b) [Peer Dead Interval] フィールドに、値を入力します。                                                                    |
|               | 範囲は3~300秒です。                                                                                               |
|               | c) Submit をクリックしてポリシーを保存します。                                                                               |
| ステップ6         | Policies ナビゲーション ウィンドウで、Switches と Leaf Switches フォルダを展開し、Profiles フォルダを右クリックし、Create Leaf Profile を選択します。 |
| ステップ <b>1</b> | <b>Create Leaf Profile</b> ダイアログボックスで、次の手順を実行します:                                                          |
|               | a) Name フィールドに、プロファイルの名前を入力します。                                                                            |
|               | b) Leaf Selectors エリアで、 + アイコンをクリックします。                                                                    |
|               | c) Name フィールドに、セレクタの名前を入力します。                                                                              |
|               |                                                                                                    |

- d) Blocks ドロップダウンリストから、ポリシーグループに関連付けるリーフを選択します。
- e) Update をクリックします。
- f) [Next] をクリックします。
- **ステップ8** Create Leaf Profile ダイアログボックスのInterface Selector Profiles エリアで、+アイコンをクリックします。
- **ステップ9** Create Leaf Interface Profile ダイアログボックスで、次の手順を実行します:
  - a) [Name] フィールドに、プロファイルの名前を入力します。
  - b) [Interface Selectors] 領域で、[+] アイコンをクリックします。
- ステップ10 [Create Access Port Selector] ダイアログボックスで、次のアクションを実行します。
  - a) Name フィールドに、セレクタの名前を入力します。
  - b) Interface IDs フィールドに、範囲の値を入力します。
  - c) Interface Policy Group ドロップダウンメニューで、ドロップダウンリストからCreate VPC Interface Policy Group を選択します。
- **ステップ11** Create VPC Interface Policy Group ダイアログボックスで、次の手順を実行します:
  - a) Name フィールドにポリシー グループの名前を入力します。
  - b) Port Channel Policy ドロップダウンメニューで、ドロップダウン リストから Create Port Channel Policy を選択します。
- **ステップ12** [Create Port Channel Policy] ダイアログボックスで、次のアクションを完了します。
  - a) [Name] フィールドにポリシーの名前を入力します。
  - b) [Mode] フィールドで、次のオプションのうちセットアップに適したものを1つ選択しま す。
    - Static Channel Mode On
    - LACP Active
    - LACP Passive
    - MAC Pinning
    - MAC Pinning-Physical-load
  - c) Submit をクリックします。
- ステップ13 [Create VPC Interface Policy Group] ダイアログボックスで、次のアクションを実行します。
  - a) [Attached Entity Profile] フィールドで、ドロップダウンリストから [default] を選択します。
    - 接続可能エンティティプロファイルを新規作成して、ノードポリシーの作成後にポリシー をオーバーライドできます。これを行う必要がある状況としては、Cisco ACI Virtual Edge を実行している ESXi ホストとリーフの間に中間レイヤー2デバイスがある場合や、ファ ブリック側でLACP およびトップオブラック(ToR)スイッチ/リーフを使用する一方で、 Cisco ACI Virtual Edge 側で MAC ピン接続などの別のポリシーを使用する場合などがあり ます。
    - b) [Submit] をクリックします。

- ステップ14 [Create Access Port Selector] ダイアログボックスで、[OK] をクリックします。
- ステップ15 Create Leaf Interface Profile ダイアログボックスで、Submit をクリックします。
- ステップ16 Create Leaf Profile ダイアログボックスで、次の手順を実行します:
  - a) [Interface Selector Profiles] 領域で、ステップ9a で作成したインターフェイス セレクタ プロファイルのチェックボックスをオンにします。
  - b) [Finish] をクリックします。
- ステップ17 VPCに2番目のリーフを追加するには、次の手順を実行します。
  - a) ステップ1~10bを繰り返します。ただし、ステップ7bでは、他のリーフのノードID を入力します。
  - b) Create Access Port Selector ダイアログボックスで、手順 11 a で作成したポリシー グルー プの名前を選択します。
  - c) [OK] をクリックします。
  - d) ステップ15および16を繰り返します。
- ステップ18 Policies ナビゲーション ウィンドウで、Policies および Switch フォルダを展開します。
- ステップ19 Virtual Port Channel default を右クリックして、Create VPC Explicit Protection Group を選択 します。
- **ステップ20** [Create VPC Explicit Protection Group] ダイアログボックスで、保護グループの名前、ID、スイッ チの値を入力します。Submit をクリックして、保護グループを保存します。
  - (注) リーフスイッチの各ペアには、固有 ID を有する VPC 明示保護グループが1つありま す。
  - (注) 同一の仮想ポート チャネル ポリシーには、複数の VPC 明示保護グループを含めることができます。

### GUI を使用して FEX ノードのインターフェイスとスイッ チ プロファイルを作成する

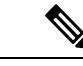

(注)

リーフに直接接続している FEX がある場合には、本ガイドのトポロジの付録の「シスコファ ブリック エクステンダ」のセクションで、制限について参照してください。

#### 始める前に

この手続きの手順4では、FEX に接続されるリーフスイッチのノードID をドロップダウンリ ストから選択します。これは、ESXi またはレイヤ2クラウドホストに接続されているリーフ スイッチのノードID と一致する必要があります。Fabric Membership ウィンドウで、Fabric> Inventory > Fabric Membership に移動して、リーフスイッチのノード ID を確認します。

- ステップ1 Cisco APIC にログインします。
- **ステップ2** Fabric > External Access Policies の順に選択します。
- ステップ3 Policies ナビゲーション ウィンドウで、Switches と Leaf Switches フォルダを展開します。
- ステップ4 Profiles フォルダを右クリックして、Create Leaf Profile を選択します。
- ステップ5 Create Leaf Profile STEP 1 > Profile ダイアログボックスで、次の手順を実行します。:
  - a) [Name] フィールドに、プロファイルの名前を入力します。
    - b) Leaf Selectors フィールドで、+アイコンをクリックします。
    - c) [Name] フィールドに、名前を入力します
    - d) [Blocks]フィールドで、ドロップダウンリストからFEXに接続されるリーフスイッチノー ド ID を選択します。
    - e) [Blocks] ドロップダウン矢印または[Create Switch Profile] ダイアログボックスのどこかをク リックすると、[Update] ボタンを表示できます。
    - f) Update をクリックします。
    - g) [Next] をクリックします。
- ステップ6 Create Leaf Profile STEP 2 > Associations ダイアログボックスの Interface Selectors Profiles エ リアで、+アイコンをクリックして、新しいインターフェイス セレクタ プロファイルを作成 します。
- ステップ7 Create Leaf Interface Profile ダイアログボックスで、次の手順を実行します。
  - a) [Name] フィールドに、vLeaf 名を入力します。
  - b) [Interface Selectors] 領域で、[+] アイコンをクリックして新しいインターフェイスセレクタ を作成します。
- ステップ8 [Create Access Port Selector] ダイアログボックスで、次の手順を実行します。
  - a) Name フィールドでセレクタの名前を入力します。
  - b) [Interface IDs] フィールドで、FEX に接続されているリーフ上のアクセス ポート インター フェイス ID を入力します。
  - c) [Connected To Fex] チェックボックスをオンにします。
  - d) [FEX Profile] ドロップダウン リストから、[Create FEX profile] を選択します。
- **ステップ9** Create FEX Profile ダイアログボックスで、次の手順を実行します。
  - a) [Name] フィールドに、FEX プロファイルの名前を入力します。
  - b) [FEX Access Interface Selectors] 領域で、[+] アイコンをクリックして FEX アクセス ポート を指定します。
- ステップ10 [Create Access Port Selector] ダイアログボックスで、次の手順を実行します。
  - a) [Name] フィールドに、セレクタの名前を入力します。
  - b) [Interface IDs] 領域で、Cisco ACI Virtual Edge をホストしている ESXi サーバに接続されて いる FEX 上のアクセス ポートを指定します。
  - c) Interface Policy Group エリアで、ドロップダウン リストからインターフェイス オプショ ンを選択します。

**Create PC Interface Policy Group、Create VPC Interface Policy Group、**または **Create Leaf Access Port Policy Group** のいずれかを選択できます。

- **ステップ11** ステップ 10 c で選択したオプション ダイアログボックスで、次の手順を実行します:
  - a) [Name] フィールドに、アクセス ポリシーのグループ名を入力します。
  - b) [Attached Entity Profile] 領域で、適切な接続されたエンティティ プロファイルを選択します。
  - c) Submit をクリックします。
- ステップ12 Create Access Port Selector ダイアログボックスで、新たに作成されたアクセスポートポリシー グループが Interface Policy Group エリアに表示されていることを確認し、OK をクリックしま す。
- ステップ13 Create FEX Profile ダイアログボックスで、新たに作成された FEX アクセスインターフェイス セレクタ プロファイルが FEX Access Interface Selectors エリアに表示されていることを確認 し、Submit をクリックします。
- **ステップ14** [Create Access Port Selector] ダイアログボックスで、次の手順を実行します。
  - a) 新しく作成された FEX プロファイルが FEX Profile エリアにに表示されていることを確認 します。
  - b) FEX ID フィールドに ID を入力します。
  - c) [OK] をクリックします。
- **ステップ15** Create Leaf Interface Profile ダイアログボックスで、リーフ側インターフェイスポートセレク タ プロファイルがあることを確認して、Submit をクリックします。
- **ステップ16** Create Leaf Profile STEP 2 > Associations ダイアログボックスの Interface Selector Profiles エリ アで、FEX 用に作成したインターフェイス セレクタ プロファイルのチェック ボックスをオン にして、Finish をクリックします。

#### 次のタスク

FEX ノード ポリシーの設定が成功したことを確認する必要があります。However, you need to wait about 10 minutes to give the Cisco APIC time to complete the configuration.

To verify the FEX node policy configuration, complete the following steps in the Cisco APIC GUI:

- 1. Fabric > Inventory を選択します。
- 2. Inventory ナビゲーション ウィンドウで、FEX ノード プロファイルが作成されたリーフ ノードを含むポッドのフォルダを展開します。
- 3. リーフノードのフォルダのアイコンをクリックします。
- **4.** Fabric Extenders フォルダを選択します。
- 5. Fabric Extenders 作業ウィンドウで、FEX が存在することを確認します。

## インターフェイス ポリシー グループを変更して vSwitch 側のポリシーをオーバーライドする

ノードポリシーを作成後、独自のアタッチ可能なエンティティ プロファイルを作成すること が必要となる場合があります。このことは、リーフと Cisco ACI Virtual Edge を実行している ESXi ホストの間に、中間レイヤ2 デバイスが存在している場合に必要となります。このよう なデバイスとしては、Cisco Nexus 5000/7000 シリーズ スイッチやブレード サーバ (Unified Computing System [UCS]) があります。

オーバーライドにより、中間デバイスのため、および Cisco ACI Virtual Edge ホスト アップリ ンクのために独立したリンクポリシーを設定することが可能になります。たとえば、UCS ファ ブリック インターコネクトが ACI に接続されていて、Cisco ACI Virtual Edge ホストが UCS ブ レード上で動作している場合には、ポート チャネル ポリシーを使用している FI チャネルごと に UCS ファブリック インターコネクト アップリンクを設定しながら、UCS ブレードのホスト vNIC は MAC ピニングを使用して別個に設定できるようにすることが必要なことがあるかもし れません。

(注) 次の両方に該当するときには vSwitch ポリシーを選択する必要がある場合があります;

- vSwitch をホストする ESXi サーバが、レイヤ2スイッチまたはブレード サーバを介して リーフに接続されている。
- レイヤ2デバイスとESXiサーバによってホストされるvSwitch間のインターフェイスグループポリシーが、レイヤ2スイッチとリーフ間のインターフェイスグループポリシーと異なっている必要があるネットワークである。ポリシーには、ポートチャネル、Cisco Discovery Protocol (CDP)、Link Layer Discovery Protocol (LLDP)、スパニングツリープロトコル(STP)およびファイアウォールが含まれます。

#### 始める前に

 カスタムのアタッチ可能なエンティティプロファイルを作成する前に、VMware vCenter ドメインを作成する必要があります。詳細については、このガイドのCisco ACI Virtual Edge のVMMドメインプロファイルの作成(78ページ)のセクションを参照してください。

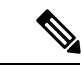

(注) vCenterドメインを作成する際には、アタッチ可能なエンティティ プロファイルを選択する必要があります。ただし、まだ存在しな い場合には、Attachable Entity Profile フィールドを空白のままに するか、デフォルトを選択します。カスタムプロファイルを作成 した後で、それをvCenterドメインに関連付けることができます。

- Fabric > External Access Policies > Interfaces > Leaf Interfaces > Profiles で、ポート セレク タを持つ適切なインターフェイスプロファイルが作成されていることを確認します。後ほ どポートをオーバーライド ポリシーに関連付けます。
- vCenter ドメイン用に vSwitch ポリシーを設定しておく必要があります。

- ステップ1 Cisco APIC にログインします。
- ステップ2 Fabric > External Access Policies を選択します。
- ステップ3 Policies ナビゲーション ウィンドウで、Policies および Global フォルダを展開し、Attachable Access Entity Profiles フォルダを右クリックして、Create Attachable Access Entity Profile を選 択します。
- **ステップ4** Create Attachable Access Entity Profile, Step 1 > Profiles ダイアログボックスで、次の操作を実行します:
  - a) [Name] フィールドに、プロファイルの名前を入力します。
  - b) [Enable Infrastructure VLAN] チェックボックスをオンにします。
  - c) [+] アイコンをクリックして [Domains] を展開し、アタッチ可能なエンティティ プロファ イルに関連付ける VMM ドメインを追加します。
  - d) Update をクリックします。
  - e) [Next] をクリックします。
- ステップ5 Create Attachable Access Entity Profile, Step 2> Association to Interfaces ダイアログボックスで、 アタッチ可能なエンティティプロファイルと関連付ける必要のあるインターフェイスポリシー グループを選択します。
  - (注) 各インターフェイス ポリシー グループに対して、[All] または [Specific] オプション ボタンを選択できます。All ラジオ ボタンは、インターフェイス ポリシー グループ からのすべてのインターフェイスを、アタッチ可能なエンティティプロファイルに関 連付けます。Specific ラジオ ボタンは、特定のノードからの特定のインターフェイス を関連付けます。インターフェイス ポリシー グループに対し Specific オプション ボ タンを選択すると、スイッチ ID とインターフェイスを指定し、その後、Update ボタ ンをクリックするように求められます。
- **ステップ6** [Finish] をクリックします。
- ステップ7 Virtual Networking > Inventory に移動します。
- **ステップ8** 左側のナビゲーション ウィンドウで、VMM Domains および VMware フォルダを展開し、関 連する VMM ドメインを選択します。
- **ステップ9** 作業ウィンドウで、VSwitch Policy タブをクリックします。
- ステップ10 [vSwitch policy] ドロップダウン リストから、オーバーライド ポリシーとして適用するネット ワーク ポリシーを選択します。
- ステップ11 [送信 (Submit)] をクリックします。

### **Cisco ACI Virtual Edge**の VMM ドメイン プロファイルの作 成

Cisco ACI Virtual Edge, をインストールする前に、そのための VMM ドメインを Cisco APIC で 作成する必要があります。

#### 始める前に

- マルチキャスト IP アドレス プールに、VMware vCenter ドメインにパブリッシュされる EPG数に対応するのに十分なマルチキャスト IP アドレスがあることを確認します。VMware vCenter ドメインにすでに関連付けられているマルチキャスト アドレス プールに IP アド レスをいつでも追加できます。
- +分な数のVLAN ID があることを確認します。これを行わないと、ポートの EPG がカプ セル化を使用できないと報告することがあります。
- vCenter がインストールおよび設定されており、インバンド/アウトオブバンド管理ネット ワークを介して到達可能である必要があります。
- ・vCenterに対する管理者/ルートのクレデンシャルがあることを確認します。
- インターフェイスおよびスイッチのプロファイルを作成します。手順については、このガ イドの「ポート チャネル スイッチおよびインターフェイス プロファイルの作成」を参照 してください。
- •(オプション)アタッチ可能なエンティティ プロファイル (AEP) を作成します。

vCenter ドメイン プロファイルの作成中には、AEP を選択するかまたは作成するように求められます。事前に1つ作成する場合には、『Cisco ACI Virtual Edge Configuration Guide』の「Configuring an Attachable Entity Profile Using the GUI」に記されている手順に従ってください。

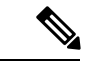

(注) vCenter ドメイン プロファイルの作成前や作成中に AEP を作成す るかには関わりなく、Cisco ACI Virtual Edge の VMM ドメインに 割り当てられている AEP 内のインフラストラクチャ VLAN を有 効にする必要があります。Create Attachable Access Entity Profile ダイアログボックスで、Enable Infrastructure VLAN チェック ボックスをオンにします。

#### 手順

ステップ1 Cisco APIC にログインします。

- ステップ2 Virtual Networking > Inventory に移動します。
- **ステップ3** [Inventory] ナビゲーション ウィンドウで、VMM Domains を展開し、VMware を右クリック し、Create vCenter Domain を選択します。
- ステップ4 Create vCenter Domain ダイアログボックスで、次の手順を実行します:
  - a) Virtual Switch Name フィールドに名前を入力します。
  - b) Virtual Switch Area で、Cisco AVE を選択します。

**Cisco AVE** を選択すると、Cisco ACI Virtual Edge のための VMM ドメインが作成されます。

c) [Switching Preference] 領域で、[No Local Switching] または [Local Switching] を選択します。

スイッチングの設定については、 About Cisco ACI Virtual Edge (3 ページ) のセクショ ンを参照してください。本ガイドの 概要の章にあります。

- (注) No Local Switching を選択した場合に使用できるのは、VXLAN カプセル化だけです。
- d) 手順 4c で Local Switchingを選択した場合には、Default Encap Mode エリアでモードを 選択します。

**VLAN mode** または **VXLAN mode** を選択できます。同じ VMM ドメイン内で両方のカプ セル化方式を使用することもできます。『Cisco ACI Virtual Edge Configuration Guide』の 「Mixed-Mode Encapsulation Configuration」のセクションを参照してください。

- e) Associated Attachable Entity Profile ドロップダウンリストで、プロファイルを作成する か、以前に作成したものを選択します。
  手順については、『Cisco ACI Virtual Edge Configuration Guide』の「Configuring an Attachable Entity Profile Using the GUI」を参照してください。
- f) [VLAN Pool] ドロップダウン リストで、VLAN プールを選択するか作成します。

Cisco ACI Virtual Edge を混合モードまたは VLAN のモードで展開する場合には、2 つの VLAN プールを作成します。1つはプライマリカプセル化のため、もう1つはプライベー トVLAN の実装のためです。プライベート VLAN プールの役割は内部である必要があり ます。Cisco ACI Virtual Edge を VXLAN モードで展開する場合には、プライベート VLAN プールだけが必要です。

- g) AVS Fabric-Wide Multicast Address フィールドにアドレスを入力します。
- h) Pool of Multicast Addresses (one per-EPG) ドロップダウンリストで、プールを選択する か作成します。
- i) [vCenter Credentials] エリアで+(プラス) アイコンをクリックし、Create vCenter credential ダイアログボックスで次の手順に従います。Name フィールドに vCenter アカウント プ ロファイル名を入力し、Username フィールドに vCenter ユーザ名を入力し、vCenter の パスワードをの入力と確認入力を行ってから、OK をクリックします。
- j) vCenter エリアで + (プラス) アイコンをクリックし、Create vCenter Controller ダイアロ グボックスで次の手順に従います。vCenter コントローラ名、vCenter のホスト名か IP ア ドレス、DVS のバージョン、データセンター名 (vCenter で設定されたデータセンター名

と一致している必要があります)を入力し、前の手順で作成したクレデンシャルを選択 して、**OK**をクリックします。

DVS バージョン 5.5 以降を選択できます。

k) Create vCenter Domain ダイアログボックスで Submit をクリックします。

VMware 作業ウィンドウには、新しく作成された VMM ドメインが表示されます。これ はvCenter にプッシュされます。

ポート チャネルモード、vSwitch ポリシー、インターフェイス コントロールおよびファ イアウォール モードを選択するためのオプションは無視してください。後ほど、分散 ファイアウォールを設定できます。『Cisco ACI Virtual Edge Configuration Guide』の手順 を参照してください。

#### 次のタスク

VMware vCenter の vSphere Web クライアントを使用して、新たに作成された Cisco ACI Virtual Edge DVS に、1 つ以上の ESXi ホストとその PNIC を追加します。